# 2. Using Dynamic Environment Manager as part of a Workspace ONE solution for usability and security.

Horizon and Dynamic Environment Manager (DEM) provide a great combination of capabilities to apply DLP controls depending on a range of endpoint parameters and location information.

There are some features that might be used in the context of security, in our research. we have discovered some constraints with certain parameters and we will address the potential and the downside to this functionality

## Part 1: Identifying registry based configurations as a basis for the Conditional elements we could possibly use when using Horizon Smart Policies

This section will serve as an introduction to registry based configurations and what we choose from in the registry if we are wanting to use this configuration with Horizon Smart Policies

# Identifying registry based configurations for the Condition based elements in Horizon Smart Policies

You might still be logged in from a previous lab on the Horizon Client with the Craig accounts.

If you are you might be able to move down immediately to Step 9 in Part 1

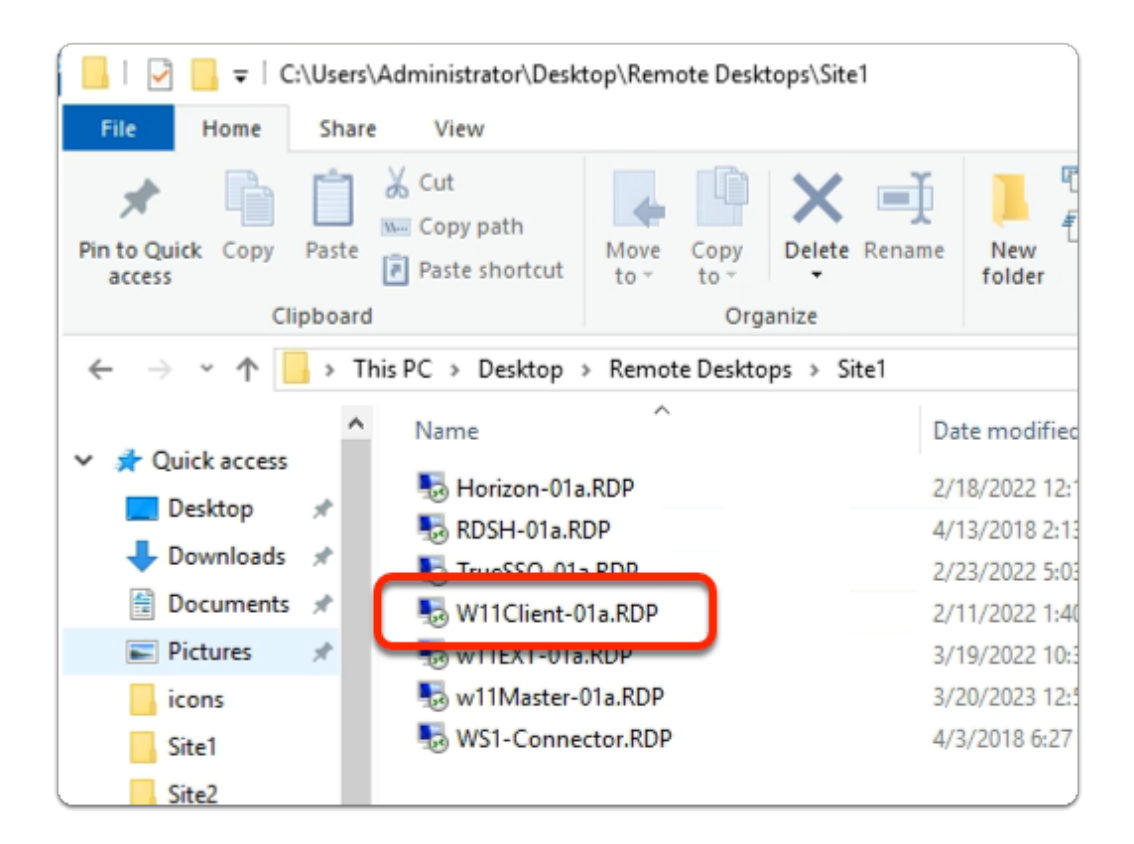

- 1. On your **ControlCenter** server
  - from the **Desktop**
    - Open the Remote Desktops \ Site 1 folder
    - Launch the W11Client-01a.rdp shortcut

| Windows Security                                                                                                    | ×      |  |  |  |
|----------------------------------------------------------------------------------------------------|--------|--|--|--|
| Your credentials did no                                                                                                    | t work |  |  |  |
| Your system administrator does not allow the use of saved<br>credentials to log on to the remote computer 172.16.30.40<br>because its identity is not fully verified. Please enter new<br>credentials. |        |  |  |  |
| w11client-01a\craig                                                                                                    |        |  |  |  |
| Password                                                                                                    |        |  |  |  |
| The logon attempt failed                                                                                                    |        |  |  |  |
| More choices                                                                                                    |        |  |  |  |
| ОК                                                                                                    | Cancel |  |  |  |

#### 2. In the **Windows Security** page

- ensure Craig is the username
- in the **password** area
  - enter VMware1!
- select OK

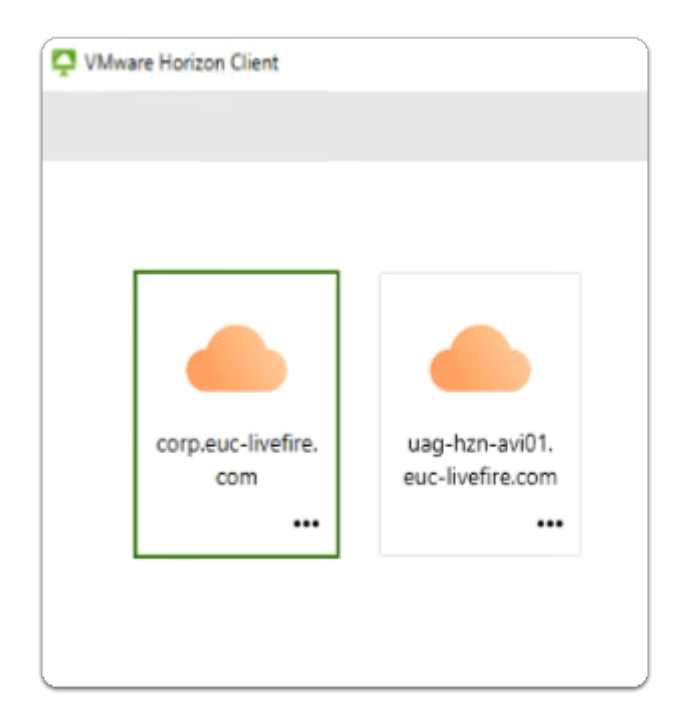

- 3. On your **W11Client-01a** desktop
  - From the **taskbar** or **Desktop** 
    - launch your VMware Horizon Client
    - In the VMware Horizon Client window
      - select corp.euc-livefire.com broker URL

| Microsoft                  |       |
|----------------------------|-------|
| Sign in                    |       |
| craig@corpXXX.euc-livefire | e.com |
| Can't access your account? |       |
|                            |       |
|                            | Next  |

- 4. In the Microsoft Sign in window
  - enter Craig@corpXXX.euc-livefire.com
    - where XXX is your assigned Domain identifier
  - select Next

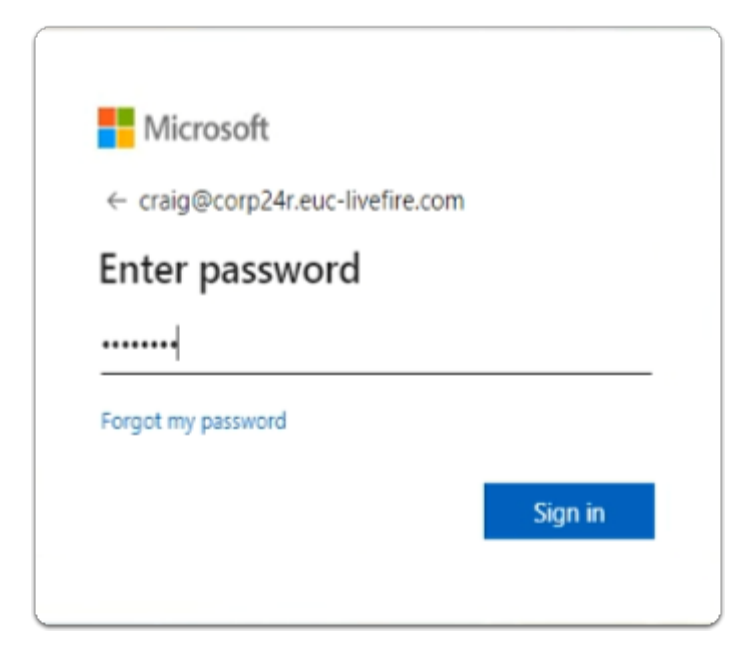

- 5. In the Microsoft Enter password window
  - enter VMware1!
  - select Sign in

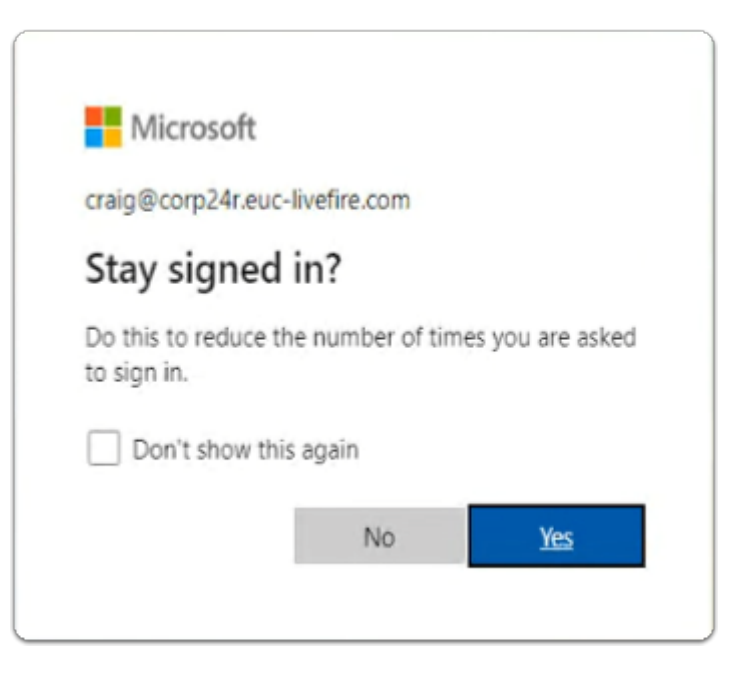

- 6. In the Microsoft Stay signed in?
  - select Yes

| https://corp.euc-livefire.com/port X                | +                                                                                                    |  |  |  |
|-----------------------------------------------------|----------------------------------------------------------------------------------------------------|--|--|--|
| ← → C ☆ @ corp.euc-livefire.com/portal/nativeclient |                                                                                                    |  |  |  |
|                                                     | Open VMware Horizon Client? https://corp.euc-livefire.com wants to open this application. Always allow corp.euc-livefire.com to open links of this type in the associated app Open VMware Horizon Client Cancel |  |  |  |
|                                                     | Launching Horizon client<br><u>Click here</u> if the client is not launched automatically.                                                                                                    |  |  |  |

#### 7. On your **W11Client-01a** desktop

- on the Open VMware Horizon Client? window
  - select Open VMware Horizon Client

| VMwa | re Horizon Clie | ent          |                   |   |      |        |
|------|-----------------|--------------|-------------------|---|------|--------|
|      | 🖒 https://      | corp.euc-liv | efire.com         |   |      |        |
|      |                 |              |                   |   |      |        |
|      | Develo          | pers         | Enterprise_Deskto | > | Calc | ulator |
|      | ☆               |              | ф ···             |   | 습    |        |
|      |                 |              |                   |   |      |        |
|      |                 |              |                   |   |      |        |

- 8. In the VMware Horizon Client login window
  - select the Enterprise\_Desktop entitlement

| Settings                |
|-------------------------|
| File Explorer           |
| Search                  |
| Run                     |
| Shut down or sign out > |
| Desktop                 |
| tent                    |

- 9. On your Horizon Desktop session
  - from the **taskbar** 
    - select and right-click the **START** button
    - from the **inventory** 
      - select Run

| (c | Notepad<br>reated by |                                                                                                    |  |
|----|----------------------|----------------------------------------------------------------------------------------------------|--|
|    | 💷 Run                | ×                                                                                                    |  |
|    |                      | Type the name of a program, folder, document, or Internet<br>resource, and Windows will open it for you. |  |
|    | Open:                | regedit.exe v                                                                                            |  |
|    |                      | OK Cancel Browse                                                                                         |  |
|    |                      |                                                                                                    |  |

#### 10. In the **Run** window

- next to **Open**:
  - enter regedit.exe
- select OK

| N11Client-01a - 172.16.30.40 - Remote Desktop Connection |                              |                       |                   |                                     |  |  |
|----------------------------------------------------------|------------------------------|-----------------------|-------------------|-------------------------------------|--|--|
|                                                          | Registry Editor              |                       | Enterprise_Des    | [L] Ctrl+Alt+Del 🕴 USB Devi         |  |  |
| Recy File                                                | Edit View Favorites Help     |                       |                   |                                     |  |  |
| Cor                                                      | mputer/HKEY_LOCAL_MACHINE\SO | FTWARE\VMware, Inc.\\ | Mware VDM\Session | nData\1                             |  |  |
|                                                          | - 🚞 VMware Unity             | Name                  | Туре              | Data                                |  |  |
|                                                          | VMware UsbRedii              | (Default)             | REG_SZ            | (value not set)                     |  |  |
|                                                          | VMware VDM                   | ViewClient_Age        | REG_SZ            | 1683103515                          |  |  |
| Mici                                                     | - Agent                      | ViewClient_Brok       | REG_SZ            | Horizon-01a.euc-livefire.com        |  |  |
|                                                          | Daiss Agent                  | ViewClient_Brok       | REG_SZ            | EUC-LIVEFIRE                        |  |  |
|                                                          | Dump                         | ViewClient_Brok       | REG_SZ            | w10-bir-inst                        |  |  |
|                                                          | > KeyVaultCNG                | ViewClient_Brok       | REG_SZ            | 172.16.20.10                        |  |  |
|                                                          | - Log                        | MiewClient_Brok       | REG_SZ            | corp.euc-livefire.com               |  |  |
| VM<br>Horize                                             | > 🚞 Node Manage              | ViewClient_Brok       | REG_SZ            | External                            |  |  |
|                                                          | - Performance S              | MiewClient_Brok       | REG_SZ            | uag-hzn-01a.euc-livefire.com        |  |  |
| G                                                        | > 📁 Plugins                  | MiewClient_Brok       | REG_SZ            | AP                                  |  |  |
|                                                          | > 🚞 PrintRedir               | ViewClient_Brok       | REG_SZ            | 172.16.30.40                        |  |  |
|                                                          | - RdpVcBridge                | ViewClient_Brok       | REG_SZ            | 172.16.30.40, 172.16.20.20, 172.16. |  |  |
| Calc                                                     | - RemoteExperix              | ViewClient_Brok       | REG_SZ            | false                               |  |  |
| teres                                                    | > RTAV                       | ViewClient_Brok       | REG_SZ            | https://horizon-01a.euc-livefire.co |  |  |
|                                                          | - ScannerRedire              | ViewClient_Brok       | REG_SZ            | Craig                               |  |  |

#### 11. In the Registry Editor window

- from the *left Inventory pane*
- select and expand HKEY\_LOCAL\_MACHINE > SOFTWARE > VMware, Inc. > VMware VDM > SessionData > 1

| Y_LOCAL_MACHINE\SC | DFTWARE\VMware, Inc.\VMware VDM\SessionData\1 |     |
|--------------------|-----------------------------------------------|-----|
| VMware Drivers     | Name                                          | T   |
| VMware GEORED      | ViewClient Displays.SystemDpi                 | R   |
| VMware HzMon       | ab View Client Displays Topology              | R   |
| VMware Logon N     | WiewClient Displays Topology//2               |     |
| VMware Optimiza    | ab View Client Displays Topology/2            |     |
| VMware Remote      | ab View Client Info ID                        | p   |
| VMware SDRTran:    | WiewClient_ID_Address                         | D   |
| VMware Tools       | WewClient_IP_Address                          |     |
| VMware TSDR        | WiewClient_Keyboard.KeyDelaylokepeat          |     |
| VMware TSMMR       | ViewClient_Keyboard.Keykepeatkate             | R.  |
| VMware UEM         | ViewClient_Keyboard.Language                  | к   |
| VMware Unity       | * ViewClient_Keyboard.Layout                  | R   |
| VMware UsbRedii    | ViewClient_Keyboard.NumFuncKeys               | R   |
| VMware VDM         | ViewClient_Keyboard.NumIndicators             | R   |
| - Agent            | ViewClient_Keyboard.NumKeys                   | R   |
| DaaS Agent         | ViewClient_Keyboard.ScanCodeMode              | R   |
| > DeviceRedirec    | ViewClient_Keyboard.SubType                   | R   |
| - Dump             | ViewClient_Keyboard.Type                      | R   |
| > KeyVaultCNG      | ViewClient_Language                           | R   |
| Log                | ab ViewClient_Launch_ID                       | R   |
| > Node Manage      | ViewClient_Launch_SessionType                 | R   |
| Performance S      | ab ViewClient_LoggedOn_Domainname             | R   |
| > Plugins          | ViewClient_LoggedOn_Username                  | R   |
| > PrintKedir       | ab ViewClient_MAC_Address                     | R   |
| Карусвладе         | ab ViewClient Machine Domain                  | R   |
| KemoteExperie      | ViewClient Machine FODN                       | R   |
| Second RIAV        | ViewClient Machine Name                       | R   |
| Scannerkedire      | ab ViewClient MDMDeviceID                     | R   |
| ScriptEvents       | ab ViewClient Mouse Identifier                | R   |
| Security           | ab ViewClient Mouse NumButtons                | R   |
|                    | ab ViewClient Mouse SampleBate                | P   |
| TSMMR              | ab View Client Protocol                       | P   |
|                    | A View Client Trop                            |     |
| VirtualChanne      | Mary Client TZID                              | R D |
| virtuarchanne      | wiewclient_120                                | к   |
|                    | Viewclient_Windows_limezone                   | B   |

#### 12. In the **SessionData \ 1** folder

- Note the registry based ViewClient\_ parameters that are available. These can serve as part of a Conditional Element in Horizon Smart Policies
- Other than **Risk Scoring** functionality, with **DEM Conditions**, Its important to note, these are the only parameters we might consider using to manage and control the endpoint session in Dynamic Environment Manager.

- In the next Parts we will look at example parameters like and evaluate how secure this approach ACTUALLY is
  - ViewClient\_MDMDeviceID : enrolled devices
  - ViewClient\_Broker\_GatewayLocation or Client Location: which has the value of Internal or External
  - Other examples of contributing to endpoints being Secured and Usable when accessing resources using Horizon in an Organization could be
    - ViewClient\_ Machine\_Domain: the remote Windows 10/11 clients domain name
    - ViewClient\_Machine\_Name: the remote Windows 10/11 clients PC name

| +                       | all                    | 172.25.4.43                                        | - 8 |
|-------------------------|------------------------|----------------------------------------------------|-----|
| 0.40 - Remote Desktop ( | Connection             |                                                    |     |
| }•• 주 ∐                 | Enterprise_Des 🖺       | ] Ctrl+Alt+Del 🕴 USB Devices > 🕂 Exit Fullscreen   | )-  |
| er                      |                        | Help                                               |     |
| e                       |                        | About VMware Horizon Client                        |     |
|                         |                        | Return to Desktop and Application Selection Screen |     |
| e                       |                        | Settings                                           |     |
|                         |                        | 🕞 Logoff Desktop                                   |     |
| d                       |                        | X Disconnect                                       |     |
|                         |                        |                                                    |     |
| Disconnect and          | log off desktop?       |                                                    |     |
| This desktop will be di | isconnected and logged | off. Any unsaved work will be lost.                |     |
| OK                      | - +-                   | Concei                                             |     |

- 13. In the Horizon Client VDI session
  - next to **Exit Fullscreen** 
    - select the more options icon
      - select Logoff Desktop
    - In the Disconnect and log off desktop? window
      - select OK

# Part 2: Setting up VMware Horizon Smart Policies with VMware Dynamic Environment Manager

This part is divided up into two sections.

Section 1: We will create a Horizon Smart Policy for external endpoints that are Managed by Workspace ONE UEM

Section 2: We will create a Horizon Smart Policy for external endpoints that are UnManaged by Workspace ONE UEM

# Section 1: Setting up a Smart Policy for Trusted Devices using the ManagedDevices property

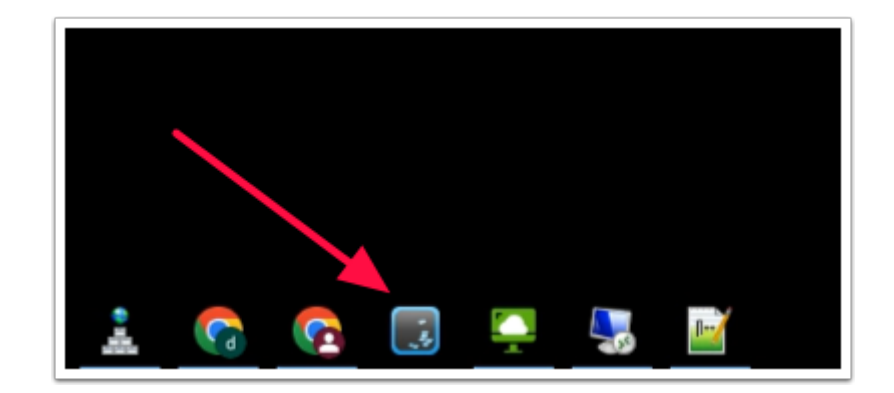

- 1. On your ControlCenter server Desktop
  - from the Taskbar
    - select and launch, the *DEM management Console* shortcut

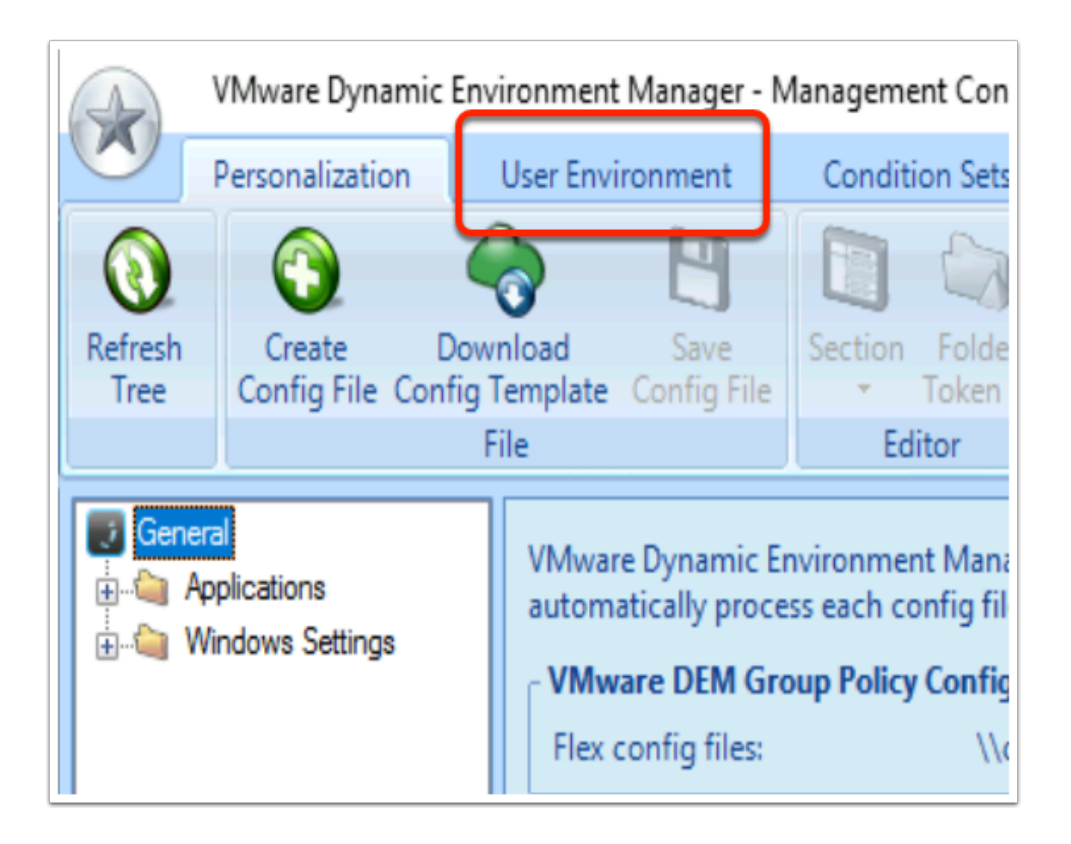

- 2. In the Dynamic Environment Manager Console
  - Select the User Environment tab

| VMware                                                                                                    | Dynamic En                                       | nvironment Manager - Management Consol       |
|----------------------------------------------------------------------------------------------------|--------------------------------------------------|----------------------------------------------|
| Personal                                                                                                    | ization                                          | User Environment Condition Sets              |
| Refresh Group<br>By Tag                                                                                                    | Create Ed                                        | dit Duplicate Import Export Remove           |
| List                                                                                                    |                                                  | Horizon Smart Policies                       |
| ADMX-based Se<br>App Volumes<br>Application Bloc<br>Drive Mappings<br>Environment Va<br>File Type Assoc<br>Files and Folder<br>Folder Redirecti<br>Charles Folder Redirecti | ettings<br>king<br>riables<br>iations<br>s<br>on | Horizon Smart Policies       Find       Name |
| Logon Tasks                                                                                                    | Create                                           | te Horizon Smart Policies setting            |
| <ul> <li>Logoff Tasks</li> <li>Printer Mapping</li> <li>Privilege Elevati</li> <li>Revietor Setting</li> </ul>                                                              | s<br>on                                          |                                              |

- 3. In the Dynamic Environment Manager Console
  - In the User Environment Inventory
    - Select Horizon Smart Policies,

• Right-click and select Create Horizon Smart Policies setting...

| Horizon Smart Policies × |                                 |                                 |                |  |  |  |
|--------------------------|---------------------------------|---------------------------------|----------------|--|--|--|
| Settings                 | Conditions Comments             |                                 |                |  |  |  |
| Genera                   | Settings                        |                                 |                |  |  |  |
| Name:                    | Compliant Endpoints             |                                 |                |  |  |  |
| Label:                   | USB, Clipboard and Client drive | USB, Clipboard and Client drive |                |  |  |  |
| Tag:                     | Managed                         |                                 |                |  |  |  |
| Horizor                  | Smart Policy Settings           |                                 |                |  |  |  |
| V Aud                    | io playback                     | Enable                          | - ^            |  |  |  |
| 🗸 Ban                    | dwidth profile                  | Broadband WAN                   | -              |  |  |  |
| Blast Ex                 | treme protocol:                 |                                 |                |  |  |  |
| 🖻 B                      | last codec                      | Enable                          | ~              |  |  |  |
| V H                      | 1.264                           | Enable                          |                |  |  |  |
| EH                       | 1.264 high color accuracy       | Enable                          | *              |  |  |  |
| EH                       | 1.264 maximum quality           |                                 | 0              |  |  |  |
| E H                      | 1.264 minimum quality           | 36                              | 0              |  |  |  |
| EH                       | IEVC/H.265                      | Enable                          | -              |  |  |  |
| V J                      | PG                              | Enable                          |                |  |  |  |
| E J                      | PG image quality - Low          |                                 | 0              |  |  |  |
| E J                      | PG image quality - Mid          |                                 | - 0            |  |  |  |
| E J                      | PG image quality - High         | 90                              | 0              |  |  |  |
| V N                      | fax frame rate                  | 30                              |                |  |  |  |
| 🖾 N                      | fax session bandwidth           |                                 | 0              |  |  |  |
| 🗖 N                      | lax session BW megapixel slope  | 6200                            | • •            |  |  |  |
|                          |                                 | Save                            | <u>C</u> ancel |  |  |  |
| E 5                      | witch encoder                   | Disable                         | •              |  |  |  |
| V Drag                   | and drop                        | Allow all                       |                |  |  |  |
| V Print                  | ing                             | Enable                          |                |  |  |  |
| Redirect                 | ion:                            |                                 |                |  |  |  |
| V C                      | lient drive                     | Allow all                       |                |  |  |  |
| VC                       | lipboard                        | Allow all                       |                |  |  |  |
| VU                       | SB                              | Enable                          |                |  |  |  |
| V Web                    | and Chrome file transfer        | Allow upload from client t      | to ager 👻 🤟    |  |  |  |
| <u>P</u> revio           | ous <u>N</u> ext                | Save                            | <u>C</u> ancel |  |  |  |

- 4. In the Horizon Smart Policies, window
  - Under the **Settings** tab
    - enter the following:-
      - Under **General** Settings, enter the following, next to:
        - Name: Compliant Endpoints
        - Label: USB, Clipboard and Client drive
        - Tag: Managed
      - In the Horizon Smart Policy Settings, enable the following checkboxes, next to:
        - Audio Playback : Enable
        - Bandwidth Profile : Broadband WAN
        - Blast Extreme protocol
          - H.264: Enable
          - JPG: Enable
          - Max frame rate : 30
      - Drag and drop : Allow all
      - Printing : Enable
      - In the **Redirection** settings, enable the following checkboxes and associated settings, next to:
        - Client drive : Allow all
        - Clipboard : Allow all
        - USB : Enable
      - Web and Chrome file transfer: Allow all

| Horizon Smart Polici         | es      |      |        |  |
|------------------------------|---------|------|--------|--|
| Settings Condition           | s Comme | ents |        |  |
| - Conditions                 |         |      |        |  |
| Add 🔹                        | Edit    | -    | Remove |  |
| No conditions are configured |         |      |        |  |
|                              |         |      |        |  |
|                              |         |      |        |  |

- 5. In the **Horizon Smart Policies** window
  - Select the Conditions tab
  - Under Conditions, select the dropdown next to Add

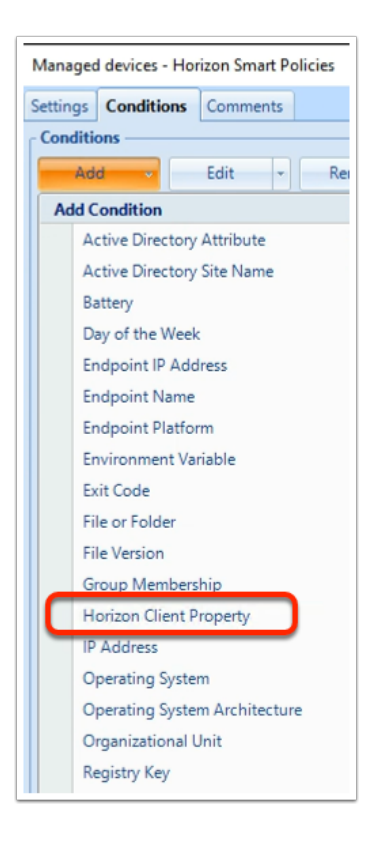

#### 6. In the **Add Condition** dropdown

- Select Horizon Client Property
- Note: By default, if you connect directly to a View Connection Server,
  - the gateway location is Internal

- If you connect to an Unified Access Gateway Server,
- the gateway location is **External** by default.

| Horizon Client Property |                 |   |              |            | ×              |
|-------------------------|-----------------|---|--------------|------------|----------------|
| Settings -              |                 |   |              |            |                |
| Property:               | Client location | * | Is equal to: | External   | •              |
|                         |                 |   |              | <u>0</u> K | <u>C</u> ancel |

- 7. In the Horizon Client Property, add the following:
  - next to Property,
    - from the **dropdown** 
      - select Client location
  - next to **Is equal to**,
    - from the **dropdown** 
      - select External
  - To close the Horizon Client Property
    - select OK

| Horizon Smart Policies                            |  |  |  |  |  |  |
|---------------------------------------------------|--|--|--|--|--|--|
| Settings Conditions Comments                      |  |  |  |  |  |  |
| Conditions                                        |  |  |  |  |  |  |
| Add - Edit Remove                                 |  |  |  |  |  |  |
| Horizon client property 'Client location' is equa |  |  |  |  |  |  |
|                                                   |  |  |  |  |  |  |
|                                                   |  |  |  |  |  |  |
|                                                   |  |  |  |  |  |  |
|                                                   |  |  |  |  |  |  |
|                                                   |  |  |  |  |  |  |
|                                                   |  |  |  |  |  |  |

- 8. In the Horizon Smart Policies window
  - In the **Conditions** tab
    - next to **Add** 
      - select the dropdown

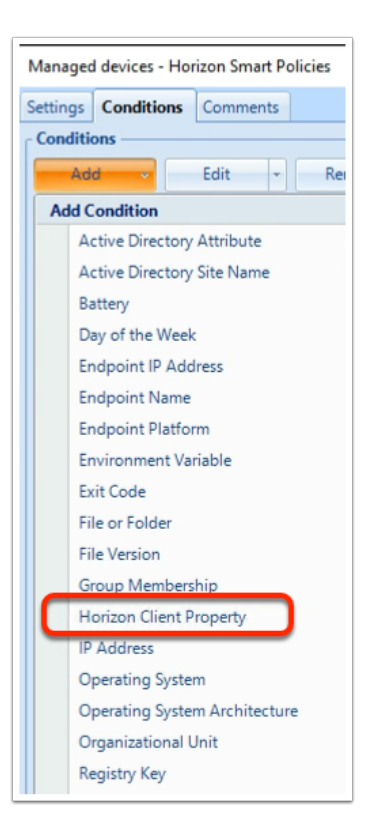

- 9. In the **Add Condition** dropdown
  - Select Horizon Client Property

| Horizon Client Property |                    |                                 |            |                |  |  |
|-------------------------|--------------------|---------------------------------|------------|----------------|--|--|
| - Settings -            |                    |                                 |            |                |  |  |
| Property:               | Broker_GatewayType | <ul> <li>Is equal to</li> </ul> | - AP       |                |  |  |
|                         |                    |                                 | <u>O</u> K | <u>C</u> ancel |  |  |

- 10. In the Horizon Client Property window,
  - next to **Property**:
    - enter Broker\_GatewayType
  - next to Broker\_GatewayType
    - from the dropdown
      - select is equal to
  - In the box area, to the right of Is equal to
    - enter AP
  - select OK

| Horizon Smart Policies                                           |  |  |  |  |  |  |
|------------------------------------------------------------------|--|--|--|--|--|--|
| Settings Conditions Comments                                     |  |  |  |  |  |  |
| Conditions                                                       |  |  |  |  |  |  |
| Add - Edit Remove 📥 🔻                                            |  |  |  |  |  |  |
| Horizon client property 'Client location' is equal to 'External' |  |  |  |  |  |  |
| AND Horizon client property 'Broker_GatewayType' is equal to 'AF |  |  |  |  |  |  |
|                                                                  |  |  |  |  |  |  |
|                                                                  |  |  |  |  |  |  |
|                                                                  |  |  |  |  |  |  |

- 11. In the Horizon Smart Policies window
  - In the **Conditions** tab
    - next to Add
      - select the dropdown

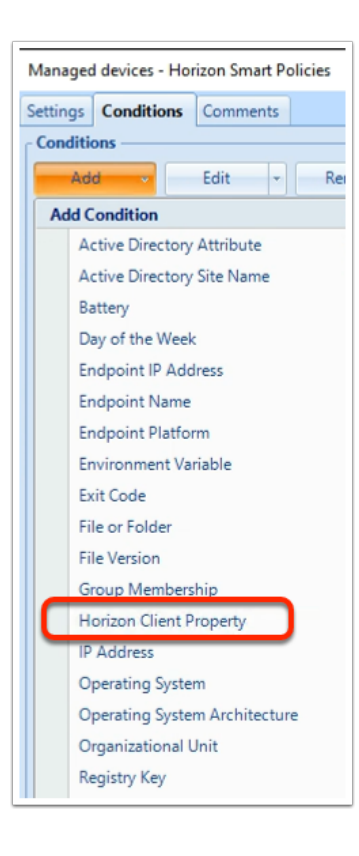

- 12. In the **Add Condition** dropdown
  - Select Horizon Client Property

| Horizon Clie | ent Property |          |                           | × |
|--------------|--------------|----------|---------------------------|---|
| Property:    | MDMDeviceID  | ▼ Exists | •                         |   |
|              |              |          | <u>O</u> K <u>C</u> ancel |   |

- 13. In the Horizon Client Property window,
  - next to **Property**:
    - enter **MDMDeviceID**
  - next to **MDMDeviceID** 
    - ensure **Exists** is selected
  - select OK

| Horizon Smart Policies                                                                                                    | × |
|----------------------------------------------------------------------------------------------------|---|
| Settings Conditions Comments                                                                                                    |   |
| Conditions       Add     •       Edit     •       Remove                                                                                                    |   |
| Horizon client property 'Client location' is equal to 'External'<br>AND Horizon client property 'Broker_GatewayType' is equal to 'AP'<br>AND Horizon client property 'MDMDeviceID' exists |   |
| <u>Save</u> <u>C</u> ancel                                                                                                    |   |

- 14. In the Horizon Smart Policies window
  - Select Save

# Section 2: Setting up a Smart Policy for UnTrusted Devices using the ManagedDevices property

| VMware Dynamic Env                 | ironment Manager - Management Cons | ole                             |  |
|------------------------------------|------------------------------------|---------------------------------|--|
| Personalization                    | User Environment Condition Sets    | Application Migration           |  |
| Refresh Group<br>By Tag<br>List    | Duplicate Import Export Remove     | Configure                       |  |
| ADMX-based Settings                | Horizon Smart Policies             |                                 |  |
| <ul> <li>Drive Mappings</li> </ul> | Name                               | Label                           |  |
| Environment Variables              | Compliant Endpoints                | USB, Clipboard and Client Drive |  |
| File Type Associations             |                                    |                                 |  |
| a Folder Redirection               |                                    |                                 |  |
| Range Horizon Smart Policies       |                                    |                                 |  |
| Logon Tasks Create                 | Horizon Smart Policies setting     |                                 |  |
| Logoff Tasks                       |                                    |                                 |  |
| Printer Mappings                   |                                    |                                 |  |
| Privilege Elevation                |                                    |                                 |  |

- 1. In the **User Environment** Inventory
  - Select Horizon Smart Policies,
  - Right-click and select Create Horizon Smart Policies setting...

| ttings Conditions Comments           |            |    |   |  |  |
|--------------------------------------|------------|----|---|--|--|
| General Settings                     |            |    |   |  |  |
| Name: Non Compliant Devices          |            |    |   |  |  |
| abel: USB, Clipboard and Client driv | e disabled |    |   |  |  |
| Tag: UnManaged                       |            |    | - |  |  |
| Iorizon Smart Policy Settings        |            |    |   |  |  |
| IPG                                  | Enable     | -  | ^ |  |  |
| JPG image quality - Low              | 25         | \$ |   |  |  |
| JPG image quality - Mid              | 35         | ÷  |   |  |  |
| 🔲 JPG image quality - High           | 90         | ÷  |   |  |  |
| Max frame rate                       | 30         | :  |   |  |  |
| Max session bandwidth                | 1000000    | ÷  |   |  |  |
| Max session BW megapixel slope       | 6188       | ÷  |   |  |  |
| Min session bandwidth                | 256        | ÷  |   |  |  |
| Switch encoder                       | Disable    | *  |   |  |  |
| Drag and drop                        | Disable    | *  |   |  |  |
| Printing                             | Enable     | *  |   |  |  |
| Redirection:                         |            |    |   |  |  |
| Client drive                         | Disable    | *  |   |  |  |
| Clipboard                            | Disable    | -  |   |  |  |
| USB                                  | Disable    | -  |   |  |  |
| Web and Chrome file transfer         | Disable    | *  | ~ |  |  |

- 2. In the Horizon Smart Policies, Settings tab enter the following:-
  - Under **General** Settings, enter the following, next to:
    - Name: Non Compliant Endpoints
    - Label: USB, Clipboard and Client drive disabled
    - Tag: UnManaged
  - In the Horizon Smart Policy Settings, enable the following checkboxes, next to:
    - Audio Playback : Enable
    - Bandwidth Profile : Broadband WAN
    - Blast Extreme protocol
      - H.264: Enable
      - Max frame rate : 30
  - Drag and drop : Disable
  - In the **Redirection** settings, enable the following checkboxes and associated settings, next to:
    - Client drive : Disable
    - Clipboard : Disable
    - USB : Disable
  - Web and Chrome file transfer: Disable

| Horizon Smart Policies       |      |   |        |  |  |  |  |
|------------------------------|------|---|--------|--|--|--|--|
| Settings Conditions Comments |      |   |        |  |  |  |  |
| Conditions                   |      |   |        |  |  |  |  |
| Add -                        | Edit | - | Remove |  |  |  |  |
| No conditions are configured |      |   |        |  |  |  |  |
|                              |      |   |        |  |  |  |  |
|                              |      |   |        |  |  |  |  |

- 3. In the Horizon Smart Policies window
  - Select the Conditions tab
  - Under Conditions, select the dropdown next to Add

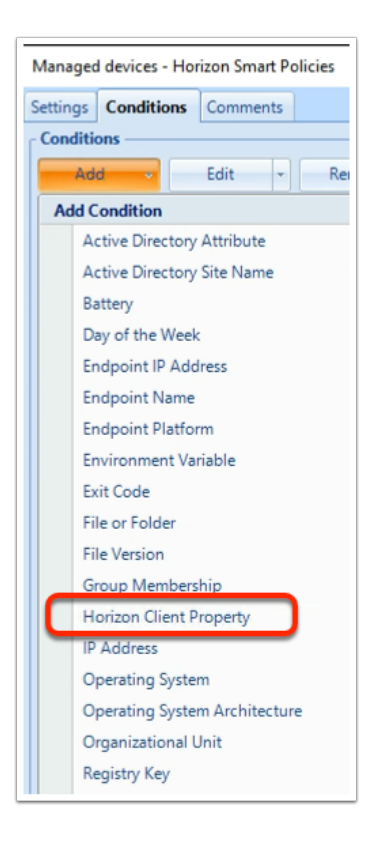

- 4. In the **Add Condition** dropdown
  - Select Horizon Client Property

| Horizon Client Property |                 |   |              |            | ×              |
|-------------------------|-----------------|---|--------------|------------|----------------|
| Property:               | Client location | * | ls equal to: | External   | •              |
|                         |                 |   |              | <u>о</u> к | <u>C</u> ancel |

- 5. In the Horizon Client Property, add the following:
  - next to **Property**,
    - from the **dropdown** 
      - select Client location
  - next to **Is equal to**,
    - from the dropdown
      - select External
  - To close the **Horizon Client Property** 
    - select OK

| Horizon Smart Policies                            |  |  |  |  |  |  |
|---------------------------------------------------|--|--|--|--|--|--|
| Settings Conditions Comments                      |  |  |  |  |  |  |
| Conditions                                        |  |  |  |  |  |  |
| Add - Edit Remove                                 |  |  |  |  |  |  |
| Horizon client property 'Client location' is equa |  |  |  |  |  |  |
|                                                   |  |  |  |  |  |  |
|                                                   |  |  |  |  |  |  |
|                                                   |  |  |  |  |  |  |
|                                                   |  |  |  |  |  |  |
|                                                   |  |  |  |  |  |  |
|                                                   |  |  |  |  |  |  |

- 6. In the Horizon Smart Policies window
  - In the Conditions tab
    - next to **Add** 
      - select the dropdown

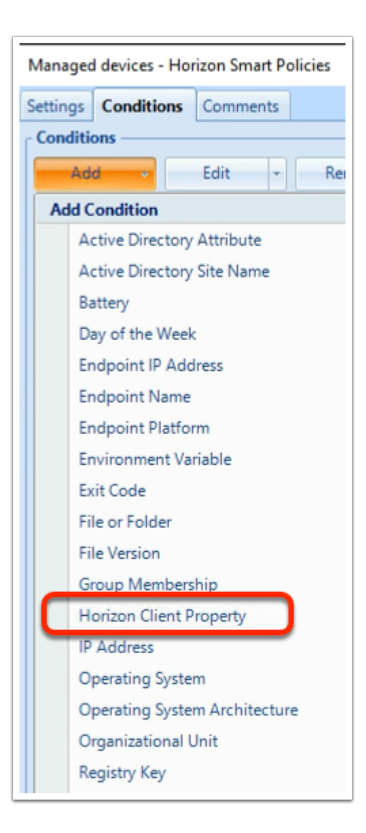

- 7. In the **Add Condition** dropdown
  - Select Horizon Client Property

| Horizon Client Property |                    |                                 |            |                |  |  |
|-------------------------|--------------------|---------------------------------|------------|----------------|--|--|
| - Settings -            |                    |                                 |            |                |  |  |
| Property:               | Broker_GatewayType | <ul> <li>Is equal to</li> </ul> | - AP       |                |  |  |
|                         |                    |                                 | <u>O</u> K | <u>C</u> ancel |  |  |

- 8. In the Horizon Client Property window,
  - next to **Property**:
    - enter Broker\_GatewayType
  - next to Broker\_GatewayType
    - from the dropdown
      - select is equal to
  - In the box area, to the right of Is equal to
    - enter AP
  - select OK

| Horizon Smart Policies                                           |
|------------------------------------------------------------------|
| Settings Conditions Comments                                     |
| Conditions                                                       |
| Add - Edit Remove 📥 🔻                                            |
| Horizon client property 'Client location' is equal to 'External' |
| AND Horizon client property 'Broker_GatewayType' is equal to 'AF |
|                                                                  |
|                                                                  |
|                                                                  |

- 9. In the Horizon Smart Policies window
  - In the **Conditions** tab
    - next to Add
      - select the dropdown

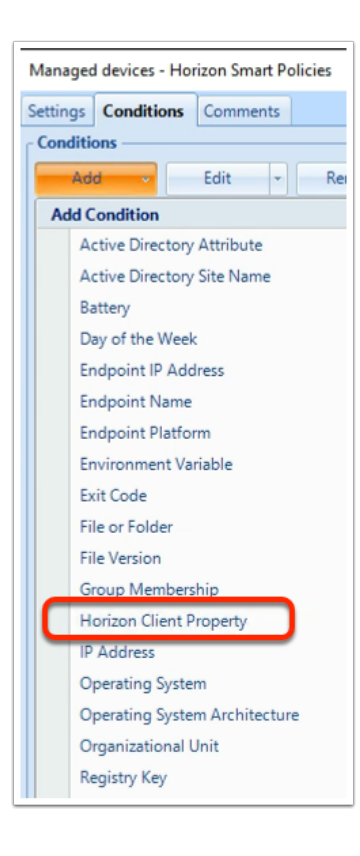

- 10. In the **Add Condition** dropdown
  - Select Horizon Client Property

| Horizon Clie              | ent Property |          |            | ×              |
|---------------------------|--------------|----------|------------|----------------|
| - Settings -<br>Property: | MDMDevicelD  | ▼ Exists | •          |                |
|                           |              |          | <u>O</u> K | <u>C</u> ancel |

- 11. In the Horizon Client Property window,
  - next to **Property**:
    - enter **MDMDeviceID**
  - next to MDMDeviceID
    - ensure **Exists** is selected
  - select OK

| Unmanaged Devices - Horizon Smart Policies                                                                            |
|----------------------------------------------------------------------------------------------------|
| Settings Conditions Comments                                                                                          |
| Conditions                                                                                                    |
| Add • Edit • Remove                                                                                                   |
| Horizon client property 'Client location' is equal to 'Exte<br>AND Horizon client property 'Broker_GatewayType' is ea |
| AND Ho Add                                                                                                    |
|                                                                                                    |
| OR                                                                                                    |
| AND NOT                                                                                                    |
| OKINU                                                                                                    |
| Movella                                                                                                    |
| Unmanaged Devices - Horizon Smart Policies                                                                            |
| Satting Constants Comments                                                                                            |
| Conditions Comments                                                                                                   |
| Add - Edit - Remove                                                                                                   |
| Horizon client property 'Client location' is equal to 'External'                                                      |
| AND Horizon client property 'Broker_GatewayType' is equal to 'AP'                                                     |
| AND NOT Horizon client property 'MDMDeviceID' exists                                                                  |
|                                                                                                    |
|                                                                                                    |
|                                                                                                    |

- 12. In the Horizon Smart Policies window
  - next to AND Horizon client property 'MDMDeviceID' exists
    - select & right-click and from the dropdown
      - select AND NOT
  - Select Save

# Part 3 : Testing your Smart Policies.

- · We will demonstrate the following in this exercise
  - That being **Drag and Drop** functionality.
  - **USB redirection** (limited functionality here)
  - We will use the Dynamic Environment Manager Logs, to see if the settings are effective.
- We will use a Managed and UnManaged device to test this setup
  - W11Client-01a is our managed device
  - W11EXT-01a is our unmanaged device
- We will use the *Sales User Mark* to test this functionality

### Step 1: Testing the Smart Policies for a Managed device

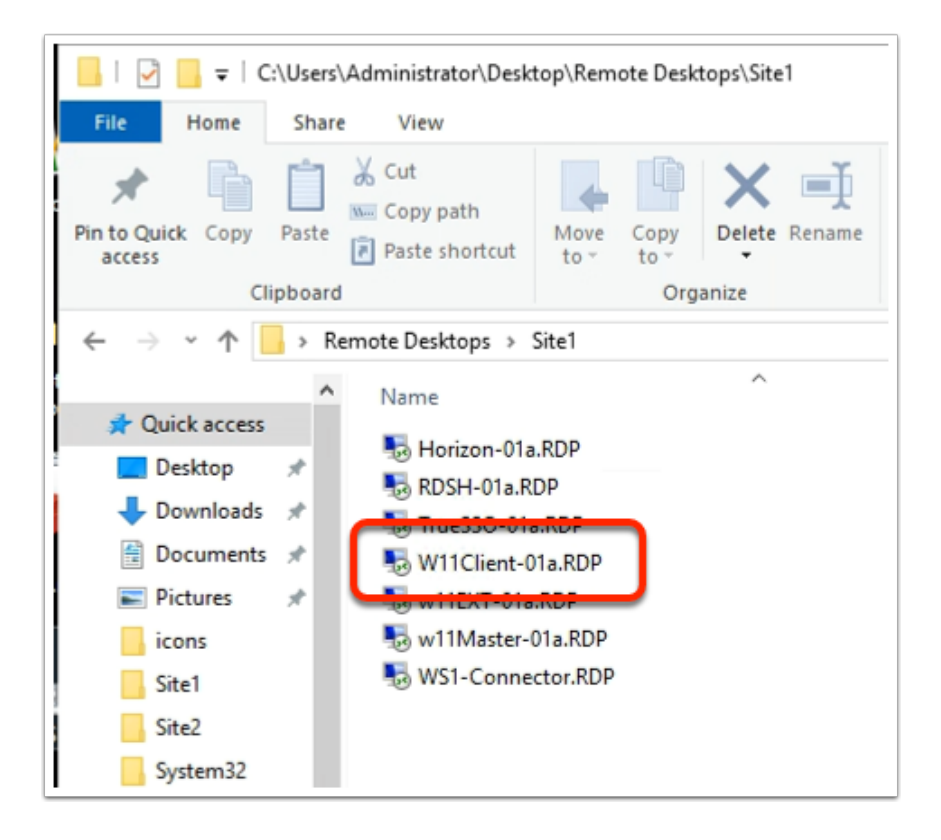

- 1. On your ControlCenter server desktop
  - Open the Remote Desktop \ Site 1 folder
  - launch W11Client-01a.RDP

| WE-days Consider                                                                                                    |                                                                                      |
|----------------------------------------------------------------------------------------------------|--------------------------------------------------------------------------------------|
| windows security                                                                                                    | ~                                                                                    |
| Your credentials did no                                                                                                    | t work                                                                               |
| Your system administrator does<br>credentials to log on to the remo-<br>because its identity is not fully ve<br>credentials. | not allow the use of saved<br>ote computer 172.16.30.40<br>erified. Please enter new |
| w11client-01a\craig                                                                                                    |                                                                                      |
| •••••                                                                                                    | ୕                                                                                    |
| The logon attempt failed<br>More choices                                                                                     |                                                                                      |
| ОК                                                                                                    | Cancel                                                                               |
|                                                                                                    |                                                                                      |

- 2. In the **Windows Security** page
  - using the W11client-01a\craig as username
  - in the **password** area
    - enter VMware1!
  - select OK

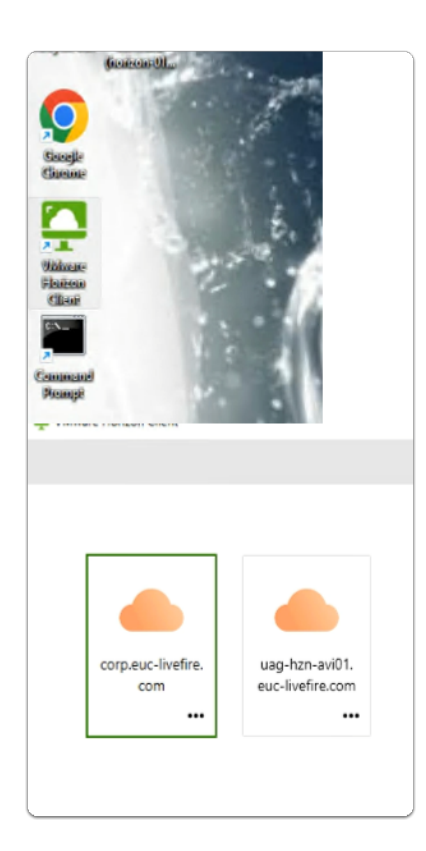

- 3. On your **W11Client-01a** desktop
  - From the **taskbar** or **Desktop** 
    - launch your VMware Horizon Client

- In the VMware Horizon Client window
  - select corp.euc-livefire.com broker URL

| sign in                     |      |
|-----------------------------|------|
| craig@corpXXX.euc-livefire. | com  |
| Can't access your account?  |      |
|                             |      |
|                             | Next |

- 4. In the **Microsoft Sign in** window
  - enter Craig@corpXXX.euc-livefire.com
    - where XXX is your assigned Domain identifier
  - select Next

| Microsoft                        |         |
|----------------------------------|---------|
| ← craig@corp24r.euc-livefire.com |         |
| Enter password                   |         |
|                                  |         |
| Forgot my password               |         |
|                                  | Sign in |
|                                  |         |
|                                  | Sign in |

- 5. In the Microsoft Enter password window
  - enter VMware1!
  - select Sign in

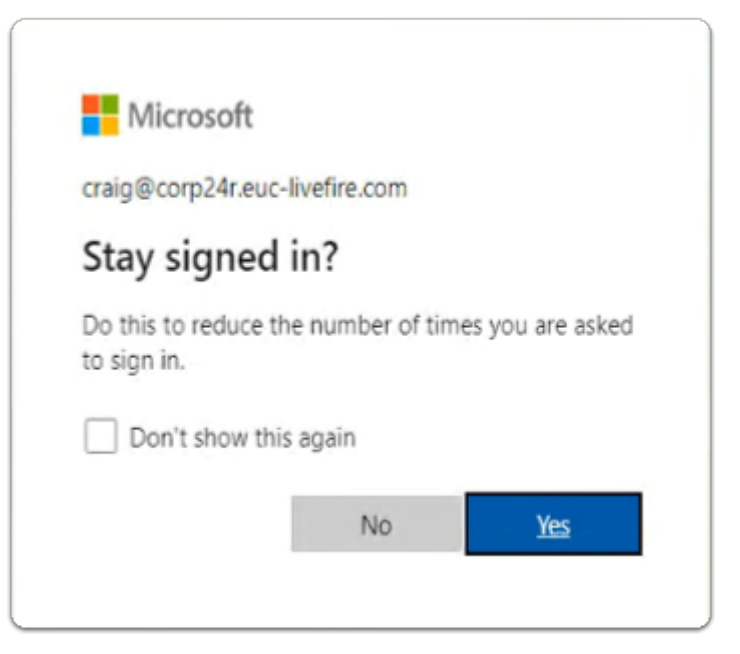

- 6. In the Microsoft Stay signed in?
  - select Yes

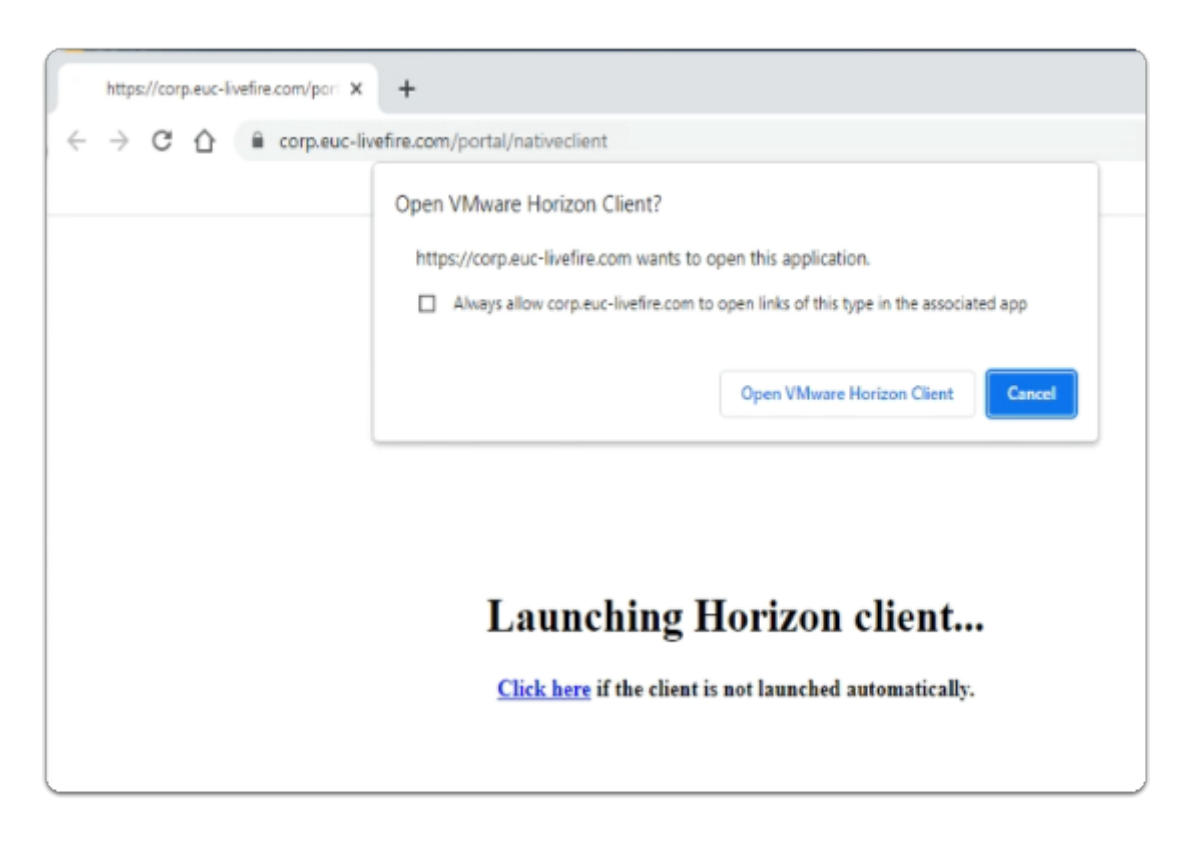

#### 7. On your W11Client-01a desktop

- on the Open VMware Horizon Client? window
  - select Open VMware Horizon Client

| Ċ | https:// | /corp.euc-liv | efire.com |                | • |  |
|---|----------|---------------|-----------|----------------|---|--|
|   |          |               |           |                |   |  |
|   | Develo   | opers         | Enterpris | se_Deskto<br>p |   |  |
|   | ☆        |               | 습         |                |   |  |

- 8. In the VMware Horizon Client login window
  - select the Enterprise\_Desktop entitlement

| mote Desktop | Connection       |                |                                                                                                    |
|--------------|------------------|----------------|----------------------------------------------------------------------------------------------------|
| ≣ ጾ →        | - Enterprise_Des | 🔛 Ctrl+Alt-Del | 😫 USB Devices > 🗧 Exit Fullscreen \cdots — 🗙                                                                 |
|              |                  |                | Automatically Connect at Startup<br>Automatically Connect when Inserted<br>No suitable USB devices available |

- 9. In the VMware Horizon Client
  - next to USB Devices
    - select the dropdown arrow,
    - Note, **No suitable USB devices available**, is the message you get.
      - Therefore if there were physical devices connected to the endpoint, its most likely that USB redirection would work
    - select Exit Fullscreen

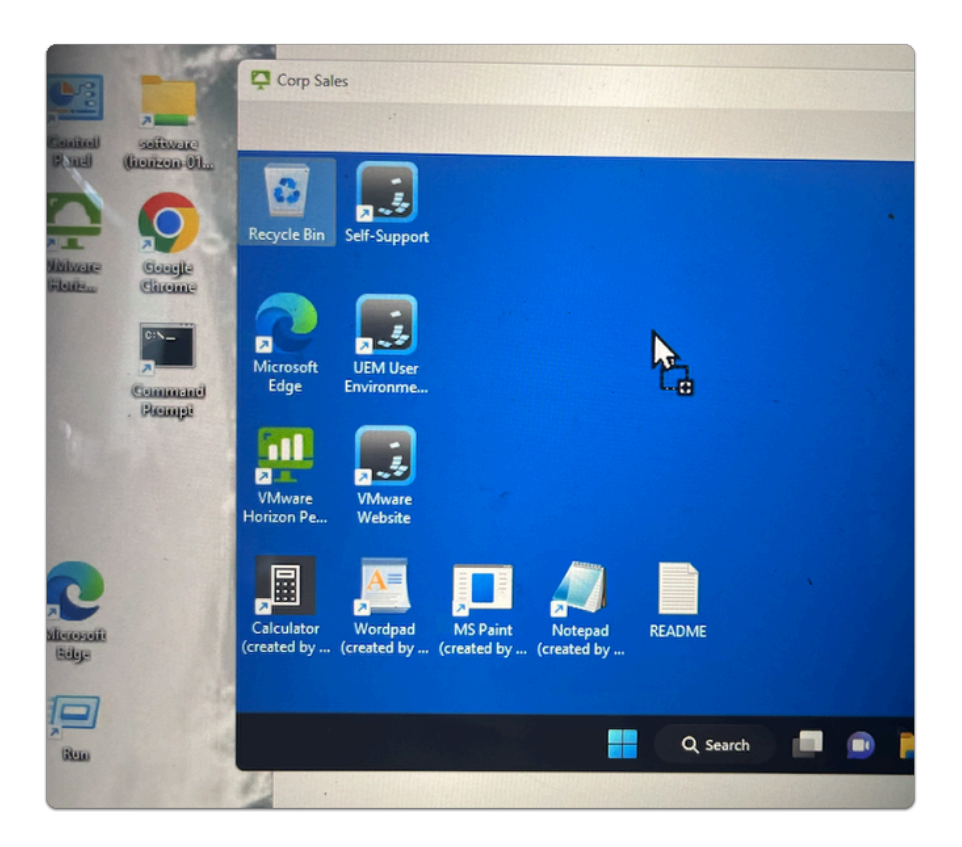

- 10. From your W11Client-01a desktop
  - With your mouse, select the Google Chrome shortcut
    - Drag it over into the Horizon Client session
      - Note that you will get a + **type Icon** , just below your cursor.
  - Release your mouse button to **Drop the Console** within the Horizon Session

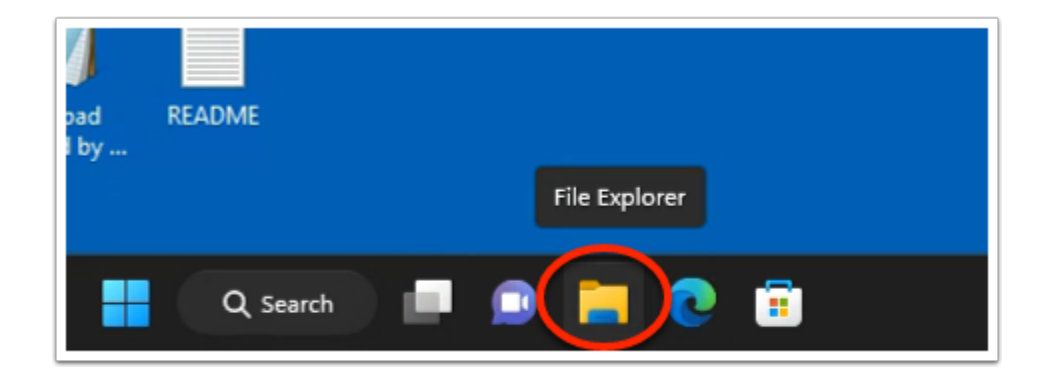

- 11. In the Horizon Client session
  - From the **Taskbar**,
    - select the File Explorer folder shortcut

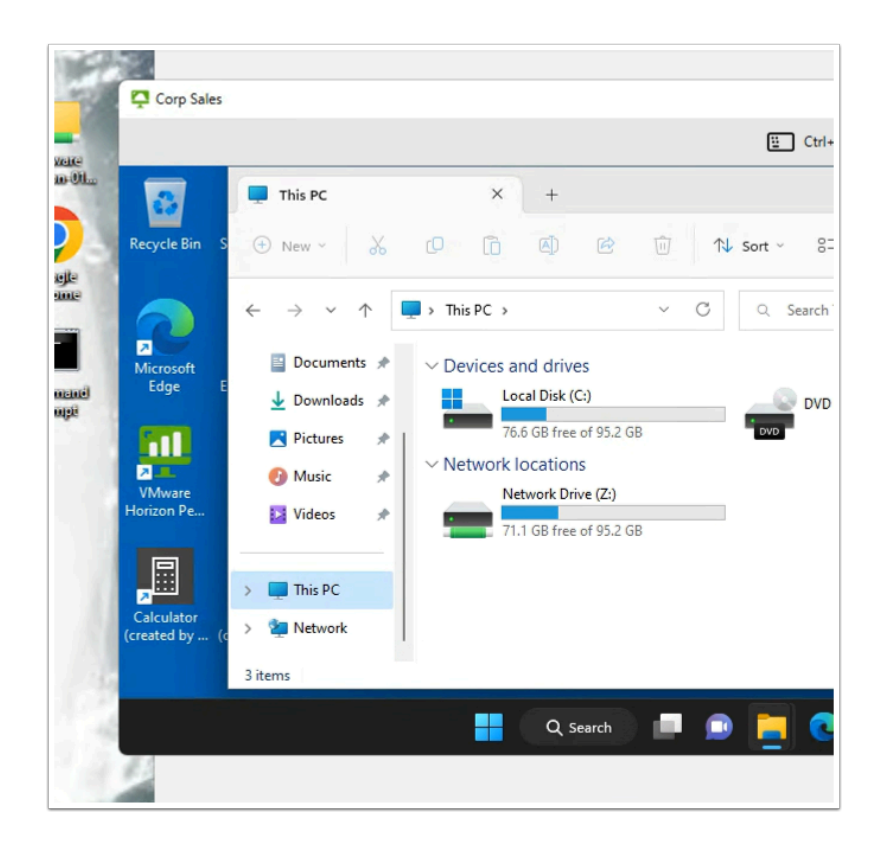

- 12. In the File Explorer Window
  - Select This PC in the left Inventory
  - To the right, scroll down and observe, there are network locations configured. ie the Z: drive

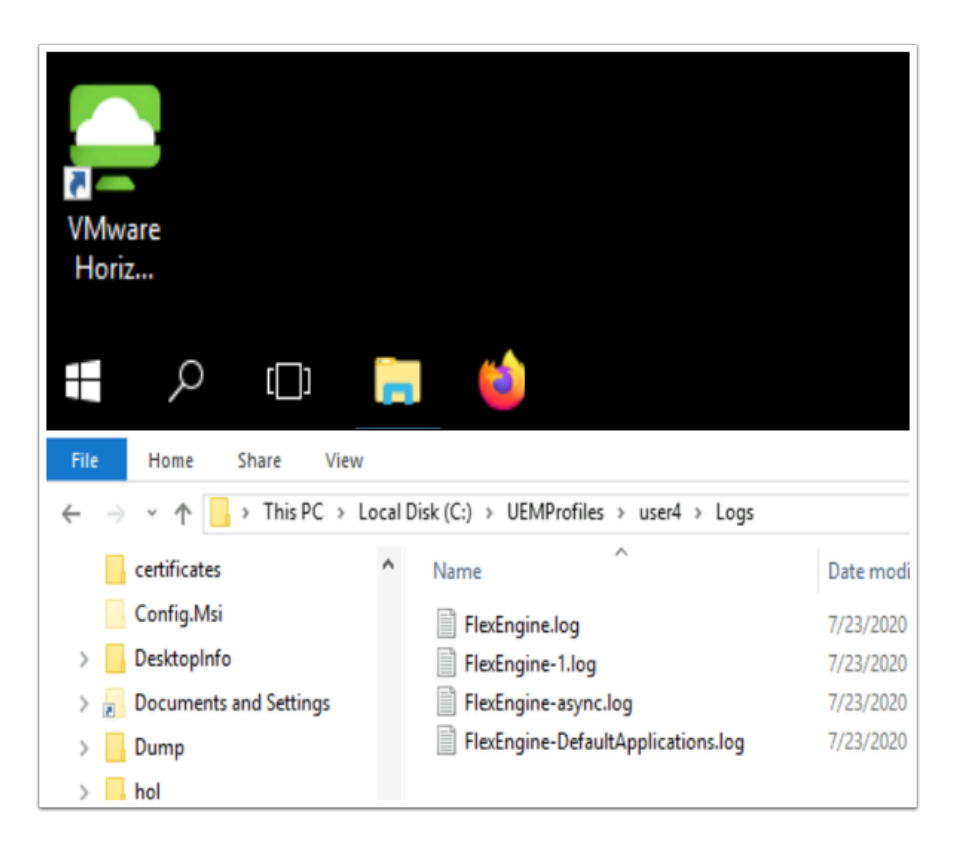

# Step 2: Observing the Logs

- 1. On the **ControlCenter** server
  - Open your File Explorer Icon, from the Taskbar
  - On the C:\, open your UEMProfiles\YOUR Custom Test User\Logs folder

#### Click to copy

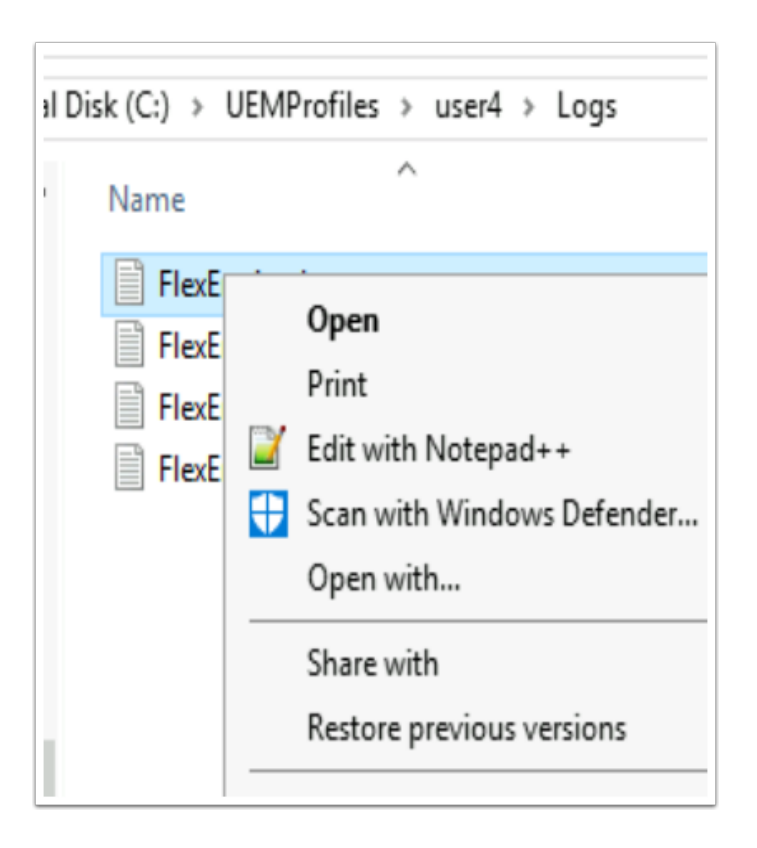

- 2. In File Explorer C:\UEMProfiles\user1\Logs
  - Select and right-click FlexEngine.log
  - Select Edit with Notepad++

| 845 | 2023-03-30 16:59:24.641 [INFO ] Processing path-based DEM undo actions and/or creation of            |
|-----|----------------------------------------------------------------------------------------------------|
| 846 | 2023-03-30 16:59:24.656 [INFO ] Done (480 ms) [< <ifp#2b062380-82a29]< th=""></ifp#2b062380-82a29]<> |
| 847 | 2023-03-30 16:59:09.384 [INFO ] Starting FlexEngine VI0.8.0.1064 [IFP#31/ab01e-1a2d42>>]             |
| 848 | 2023-03-30 16:59:09.384 [INFO ] Running from service (NoAD)                                          |
| 849 | 2023-03-30 16:59:09.385 [INFO ] Performing path-based import                                         |
| 850 | 2023-03-30 16:59:09.424 [INFO ] Skipping Horizon Smart Policies settings due to condition            |
| 851 | 2023-03-30 16:59:09.430 [INFO ] Applied Horizon Smart Policies settings:                             |
| 852 | 2023-03-30 16:59:09.430 [INFO ] Bandwidth profile is set to 'Dedicated WAN'                          |
| 853 | 2023-03-30 16:59:09.430 [INFO ] Audio playback is enabled                                            |
| 854 | 2023-03-30 16:59:09.430 [INFO ] Blast Extreme: H.264 is enabled, JPG is enabled, Max                 |
| 855 | 2023-03-30 16:59:09.430 [INFO ] Drag and drop is allowed                                             |
| 856 | 2023-03-30 16:59:09.430 [INFO ] Printing is enabled                                                  |
| 857 | 2023-03-30 16:59:09.430 [INFO ] Client drive redirection is allowed                                  |
| 858 | 2023-03-30 16:59:09.430 [INFO ] Clipboard redirection is allowed                                     |
| 859 | 2023-03-30 16:59:09.430 [INFO ] USB redirection is enabled                                           |
| 860 | 2023-03-30 16:59:09.430 [INFO ] Web and Chrome file transfer is allowed                              |
| 861 | 2023-03-30 16:59:09.755 [INFO ] Configured message for trigger 'Workstation unlocked' ('             |
| 862 | 2023-03-30 16:59:09.770 [INFO ] Configured user environment settings refresh for trigger             |
| 863 | 2023-05-50 16:59:09.766 [INFO ] CONTIGUIED USED ENVIRONMENT SECTINGS TELLESN FOR CHIGGED             |
| 064 | 2002 02 20 16.66.11 204 (TMED 1 Config file 1) control contor and livefive com/HomConfig/C           |

#### 3. In the **Notepad++** session

- Reload your logs, by selecting File > Reload from Disk
- Scroll down, right to the bottom of your logs,
  - Scroll up until you find the YOUR Custom Test User and the Performing pathbased import logs starting
  - Observe that each configuration is processed and logged as disabled / enabled or True / False
  - Note its the Internal Policy that is being applied
  - Note what features are **allowed** or **enabled**

|                                                   |                 |                 |           | -          |          | ×     |   |
|---------------------------------------------------|-----------------|-----------------|-----------|------------|----------|-------|---|
| <u>=</u>                                          | Ctrl+Alt+Del    | USB Devices     | >         | [တြ] Fulls | screen   |       |   |
| +                                                 | Help            |                 |           |            |          |       |   |
| Al A In A Sort →                                  | About           | VMware Horizo   | on Client | t          |          |       |   |
|                                                   | Return          | n to Desktop an | d Applic  | ation Sele | ection S | creen |   |
| ~ C Q Se                                          | 🔞 Settin        | gs              |           |            |          |       |   |
| nd drives                                         | 🕞 Logof         | f Desktop       |           |            |          |       |   |
| :al Disk (C:)                                     | X Disco         | nect            | )         |            |          |       | 8 |
| b GB free of 95.2 GB                              |                 |                 |           |            |          |       |   |
| twork Drive (Z:)                                  |                 |                 |           |            |          |       |   |
| 1 GB free of 95.2 GB                              |                 |                 |           |            |          |       |   |
|                                                   |                 |                 |           |            |          |       |   |
|                                                   |                 |                 |           |            |          |       |   |
|                                                   |                 |                 |           |            |          |       |   |
| Disconnect and log off desktop?                   |                 |                 |           |            |          |       |   |
| This desktop will be disconnected and logged off. | Any unsaved wor | k will be lost. |           |            |          |       |   |
| ОК                                                | Cancel          |                 |           |            |          |       |   |
|                                                   |                 |                 |           |            |          |       |   |

- 4. On the **ControlCenter** server
  - switch back to your Horizon Client session
  - next to Fullscreen,
    - next to **Options**,
      - select the See more (3 buttons),
    - select Log Off Desktop
      - On the Disconnect and log off desktop? window
    - select OK

### Step 3: Testing the Smart Policies for an UnManaged device

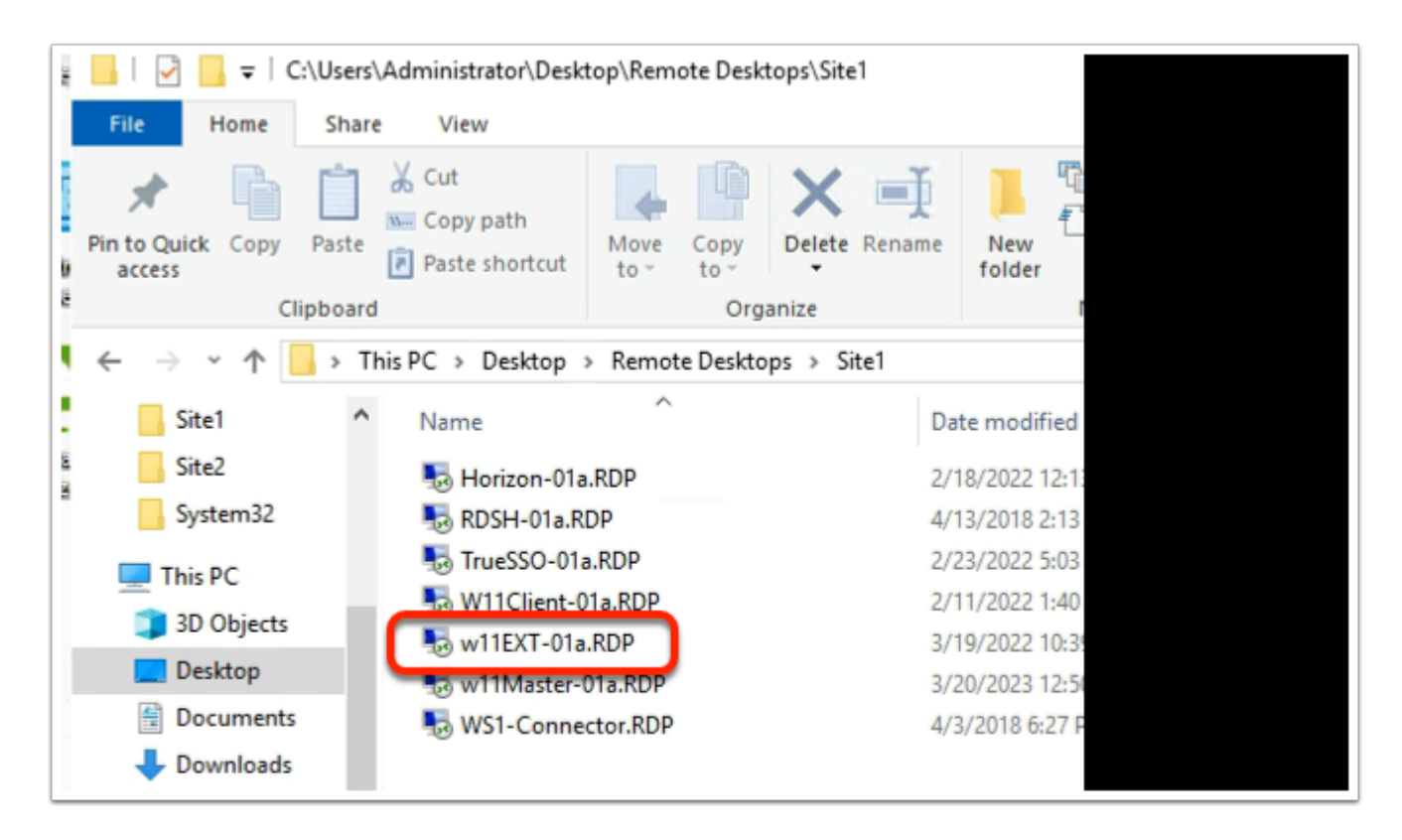

- 1. On the **ControlCenter** server
  - Open the Remote Desktops \ Site1 folder
  - Open w11EXT-01a.RDP

| Windows Security                                                                                                    | ×                                                                                    |
|----------------------------------------------------------------------------------------------------|--------------------------------------------------------------------------------------|
| Your credentials did no                                                                                                    | t work                                                                               |
| Your system administrator does n<br>credentials to log on to the remo<br>because its identity is not fully ve<br>credentials. | not allow the use of saved<br>ote computer 172.16.30.30<br>prified. Please enter new |
| w11ext-01a\nancy                                                                                                    |                                                                                      |
| •••••                                                                                                    | ି                                                                                    |
| The logon attempt failed<br>More choices                                                                                      |                                                                                      |
| ОК                                                                                                    | Cancel                                                                               |
|                                                                                                    |                                                                                      |

- 2. On the **Windows Security** window
  - Ensure w11ext-01a\nancy is the username
  - In the **password** area
    - enter VMware1!
  - select OK

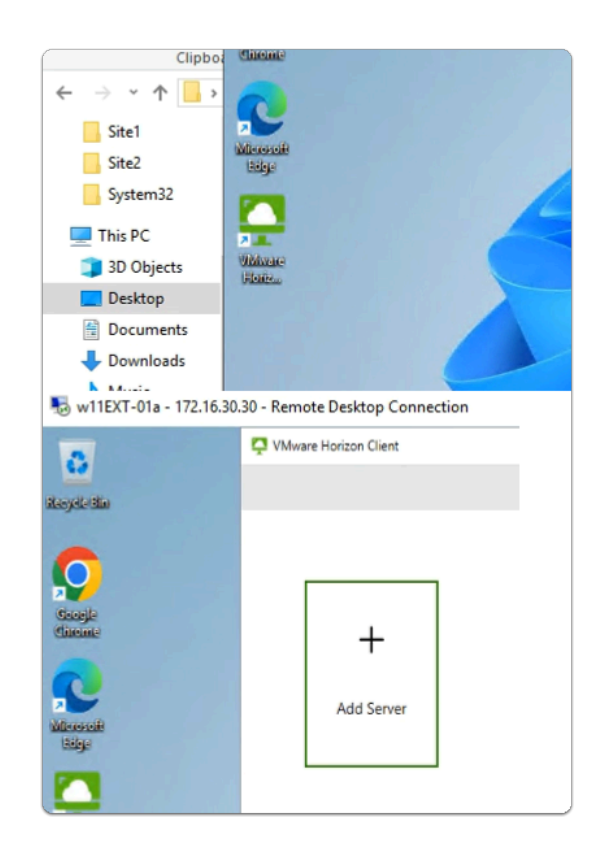

- 3. On the W11Ext-01a desktop
  - Launch the VMware Horizon Client shortcut
    - In the VMware Horizon Client
      - select + Add Server

| lame of the Conne   | ction Server |         |   |
|---------------------|--------------|---------|---|
| corp.euc-livefire.c | om           |         | × |
| Cancel              |              | Connect |   |

- 4. On the **W11Ext-01a** desktop
  - In the Name of the Connection Server window
    - enter corp.euc-livefire.com
    - select Connect

| WICIOSOIL                  |           |
|----------------------------|-----------|
| Sign in                    |           |
| nancy@corpXXX.euc-liv      | efire.com |
| Can't access your account? |           |
|                            |           |
|                            | Next      |
|                            |           |

#### 5. In the **Microsoft Sign in** window

- enter nancy@corpXXX.euc-livefire.com
  - where XXX is your assigned Domain identifier
- select Next

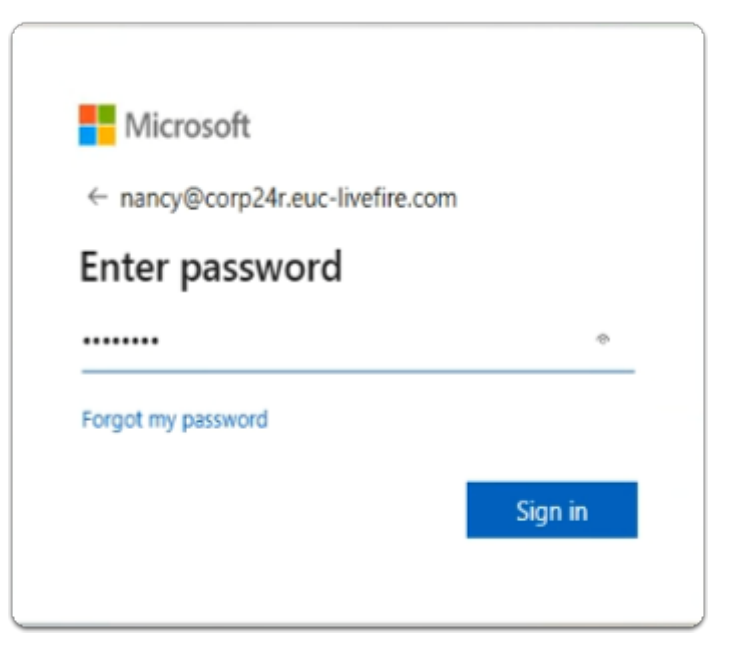

- 5. In the **Microsoft Enter password** window
  - enter VMware1!
  - select Sign in

| Microsoft                           |                             |
|-------------------------------------|-----------------------------|
| nancy@corp24r.euc                   | livefire.com                |
| Stay signed                         | in?                         |
| Do this to reduce th<br>to sign in. | e number of times you are a |
| Don't show this                     | again                       |
|                                     | No. Var                     |

- 6. In the Microsoft Stay signed in?
  - select Yes

| https://corp.euc-livefire.com/port X | +                                                                                                    |
|--------------------------------------|----------------------------------------------------------------------------------------------------|
| ← → C ☆ @ corp.euc-li                | vefire.com/portal/nativeclient                                                                                                    |
|                                      | Open VMware Horizon Client?<br>https://corp.euc-livefire.com wants to open this application.<br>Always allow corp.euc-livefire.com to open links of this type in the associated app<br>Open VMware Horizon Client |
|                                      | Launching Horizon client<br><u>Click here</u> if the client is not launched automatically.                                                                                                    |

#### 7. On your **W11Client-01a** desktop

- on the Open VMware Horizon Client? window
  - select Open VMware Horizon Client

| < |         |                |                   |            |
|---|---------|----------------|-------------------|------------|
|   | https:/ | //corp.euc-liv | efire.com         |            |
|   |         |                |                   |            |
|   | Develo  | opers          | Enterprise_Deskto | Calculator |
|   | ☆       |                | ☆ …               | ф <b></b>  |

- 8. In the VMware Horizon Client login window
  - select the Enterprise\_Desktop entitlement

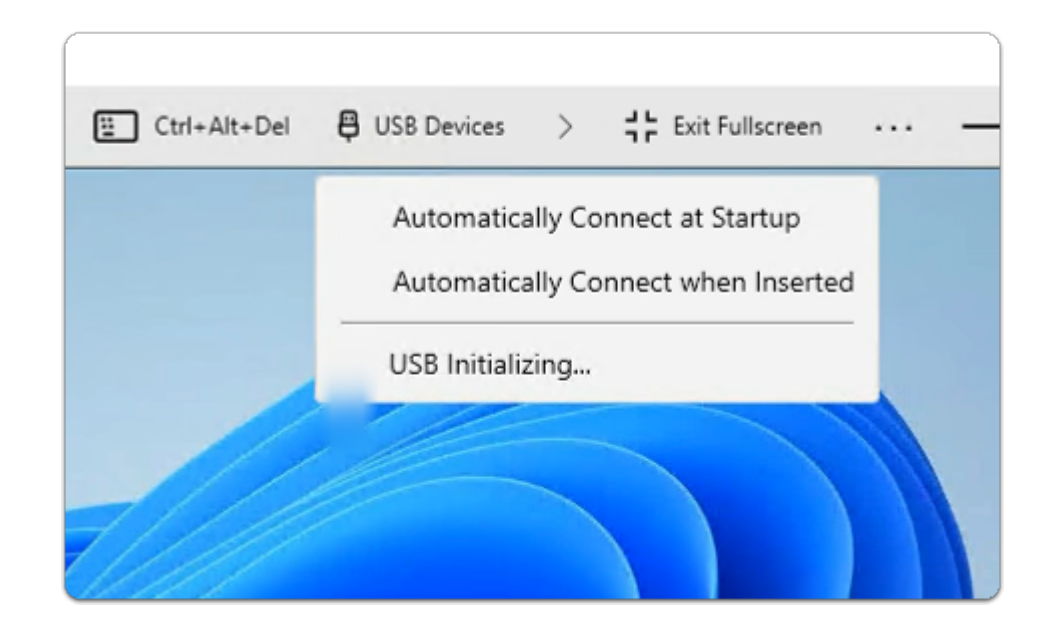

#### 9. In the Horizon Client

- In the top bar, next to Connect USB Device, select the drop-down
  - Notice that **USB is "Initializing"** is the state of USB (a change of state)

| Corp Sales                   |                                                   |                                                                |               |
|------------------------------|---------------------------------------------------|----------------------------------------------------------------|---------------|
|                              |                                                   | 臣 Ctrl+Alt+Del                                                 | USB Devices   |
| 8                            | This PC                                           | × +                                                            | Automatica    |
| Recycle Bin S                | 🕀 New ~ 🐰                                         | [0] [1] [2] [2] [1] [1] [2] [2] [2] [2] [2] [2] [2] [2] [2] [2 | Automatica    |
|                              |                                                   |                                                                | USB Unavai    |
|                              | $\leftrightarrow \rightarrow \checkmark \uparrow$ | This PC      C     Q     Search This PC                        |               |
| Microsoft<br>Edge E          | Documents *                                       | ~ Devices and drives                                           |               |
|                              | Downloads 🖈                                       | Local Disk (C:)<br>76.6 GB free of 95.2 GB                     |               |
|                              | Music *                                           | _                                                              |               |
| VMware<br>Horizon Pe         | Videos 📌                                          |                                                                |               |
|                              |                                                   |                                                                |               |
| 7                            | > 💻 This PC                                       |                                                                |               |
| Calculator<br>(created by (c | > 🚈 Network                                       |                                                                | Activate V    |
|                              | 2 items                                           |                                                                | Go to Setting |

• We will read the logs to validate

#### 10. In the Horizon Client Desktop

- On the title bar,
  - select the File Explorer Icon
- Ensure **This PC is** selected in the left inventory
  - Scroll down on the right side to the bottom of the window.

- Notice that you have **no** Network drive Mappings
- In the Horizon W11 desktop session
  - Close all windows

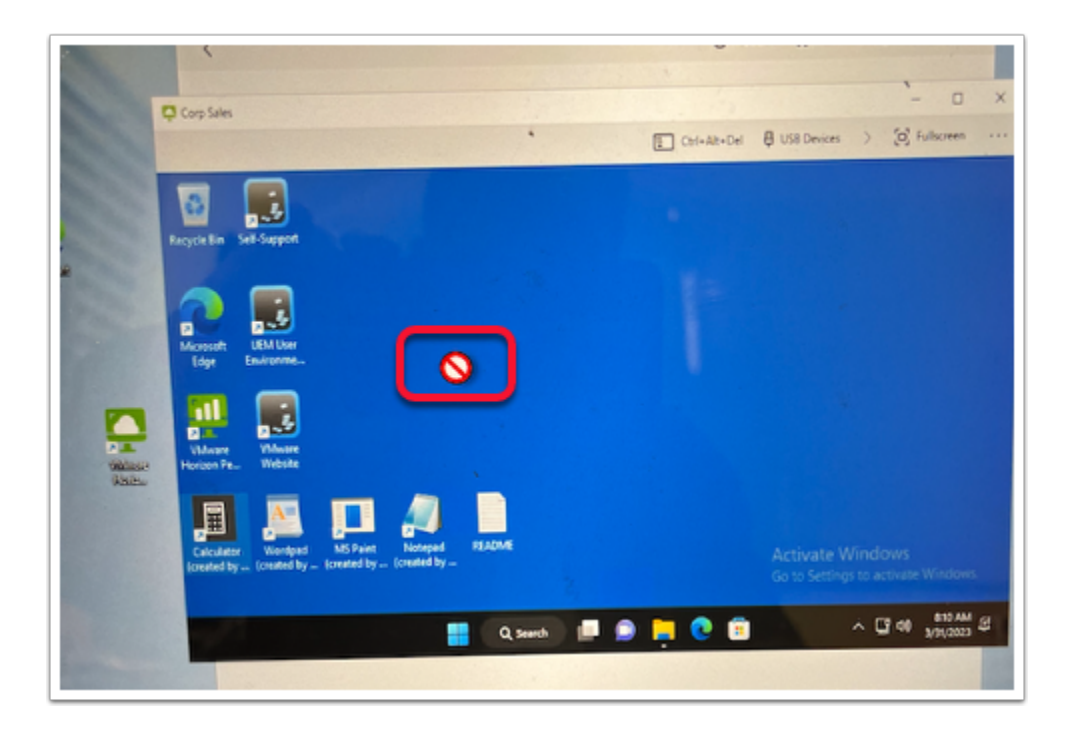

#### 11. In the W11EXT-01a Desktop

- Attempt to drag the VMware Horizon shortcut into the Horizon Desktop session.
- From the Horizon Desktop session
  - attempt to drag the Google shortcut to the W11EXT-01a desktop

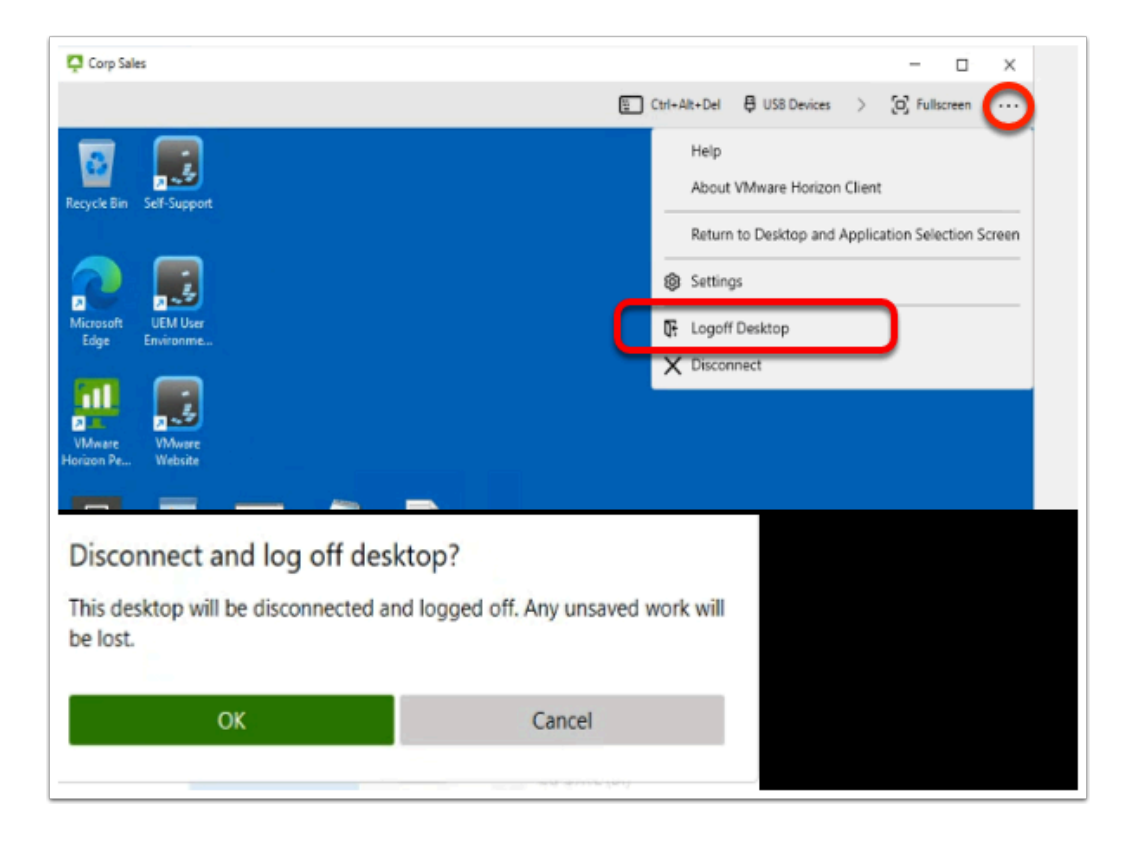

#### 12. On the W11EXT-01a desktop

- Switch back to your Horizon Client session
  - to the right of **FullScreen** 
    - select ... (see more)
    - select the drop down,
    - select Log Off Desktop
    - In the Disconnect and log off desktop? window
      - Select OK

### Step 4: Observing the Logs

- 1. On the **ControlCenter** server
  - From the Taskbar
    - open your File Explorer Icon,
  - On the C:\
    - Browse to UEMProfiles > nancy > Logs folder

Click to copy

| 📕   🛃 📕 🖛   G               | \UEMProfiles\r | ancy\Logs                   |              |              |          |              |               |        |
|-----------------------------|----------------|-----------------------------|--------------|--------------|----------|--------------|---------------|--------|
| File Home                   | Share Vi       | w                           |              |              |          |              |               |        |
| Pin to Quick Copy<br>access | Paste          | <b>y path</b><br>e shortcut | Move<br>to • | Copy<br>to • | Delete   | ■]<br>Rename | New<br>folder | ¶<br>₹ |
| Cli                         | pboard         |                             |              | Org          | anize    |              |               | I      |
| ← → • ↑ [                   | → This PC →    | Local Disk                  | :(C:) → l    | JEMProf      | iles → r | nancy →      | Logs          |        |
| Site1                       | ^ Nan          | ie                          | ^            |              |          | Da           | ite modif     | ied    |
| Site2                       |                | FlexEngine.l                | og           |              |          | 3/           | 31/2023 8     | 3:23   |
| System32                    |                | FlexEngine-                 | async.log    |              |          | 3/           | 31/2023 7     | 7:56   |
| This PC                     |                | FlexEngine-                 | DefaultAp    | plicatio     | ns.log   | 3/           | 31/2023 7     | 7:56   |
| 3D Objects                  |                |                             |              |              |          |              |               |        |

- 2. In File Explorer C:\UEMProfiles\nancy\Logs
  - select and right-click FlexEngine.log
  - select Edit with Notepad++

| [INFO ] Done (589 ms) [< <ifp#05alceb5-4c86bf]< td=""></ifp#05alceb5-4c86bf]<>                       |
|----------------------------------------------------------------------------------------------------|
| [INFO ] Starting FlexEngine v10.8.0.1064 [IFF#2c57349d-531ae2>>]                                     |
| [INEQ ] Running from service (NoAD)                                                                  |
| Performing path-based import                                                                         |
| [INFO ] Skipping Horizon Smart Policies settings due to conditions ('Compliant Endpoints.xml')       |
| [INFO ] Applied Horizon Smart Policies settings:                                                     |
| [INFO ] Bandwidth profile is set to 'Dedicated WAN'                                                  |
| [INFO ] Blast Extreme: Max frame rate is set to 30                                                   |
| [INFO ] Drag and drop is disabled                                                                    |
| [INFO ] Client drive redirection is disabled                                                         |
| [INFO ] Clipboard redirection is disabled                                                            |
| [INFO ] USB redirection is disabled                                                                  |
| [INFO ] Web and Chrome file transfer is disabled                                                     |
| [INFO ] Configured message for trigger 'Workstation unlocked' ('Message at unlock.xml')              |
| [INFO ] Configured user environment settings refresh for trigger 'Workstation unlocked' ('Refresh Ag |
| [INFO ] Configured user environment settings refresh for trigger 'Session reconnected' ('Refresh Pr: |
| [INFO ] Config file '\\controlcenter.euc-livefire.com\UemConfig\General\Applications\Acrobat Reader  |
| [INFO ] No profile archive to import for config file '\\controlcenter.euc-livefire.com\UemConfig\Ge: |
| [INFO ] Config file '\\controlcenter.euc-livefire.com\UemConfig\General\Applications\Chrome.INI' add |
|                                                                                                    |

#### 3. In the Notepad++ session

- Reload your logs, by selecting File > Reload from Disk
- Scroll down, right to the bottom of your logs,
  - Scroll up until you find the Performing path-based import logs starting
  - Note the Compliant Endpoints.xml is skipped due to conditions
  - Note the Applied Horizon Smart Policies
    - Drag and drop is disabled
    - Client drive redirection is disabled
    - Clipboard redirection is disabled
    - USB redirection is disabled
    - Web and Chrome file transfer is disabled
  - Note what features are **allowed** or **enabled**

### Step 5 : The Unvarnished Truth

So far everything looks amazing. However we have discovered the following regarding this configuration

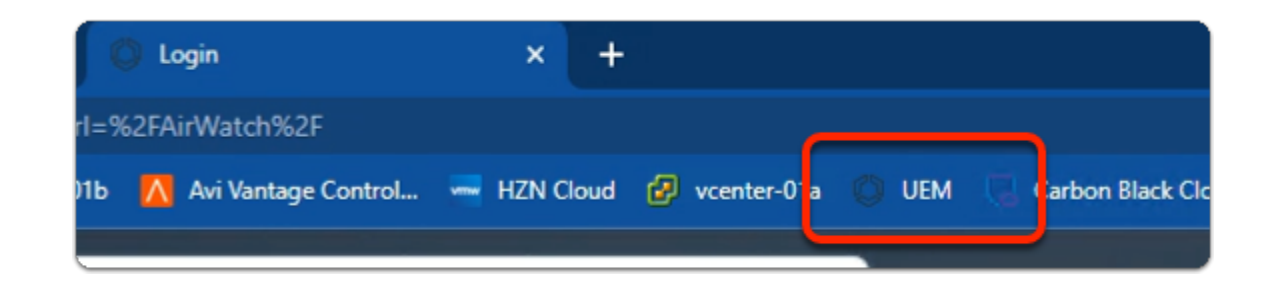

#### 1. On your ControlCenter desktop

- switch to your Chrome Browser
  - open a **new tab**

- from the **Favourites** bar
  - launch the Workspace ONE **UEM** shortcut

| Workspace ONE <sup>™</sup> UEM                   |
|--------------------------------------------------|
| Username<br>Donnie.brookstone@gmail.com          |
| Trendument                                       |
|                                                  |
| Next                                             |
| Trouble logging in                               |
| Password                                         |
|                                                  |
|                                                  |
| Log In                                           |
| Log in as a different user<br>Trouble logging in |

- 2. In the Workspace ONE UEM login
  - under Username
    - enter your Registered course Username
    - select Next
  - under **Password** 
    - enter VMware1!
  - select Log In

| 🛃 vSphere - W11EXT-01a - Summa 🗙 🛛 🚱 W11EXT-01a        |                      |        |  |  |  |
|--------------------------------------------------------|----------------------|--------|--|--|--|
| ← → C ☆ 🔒 dw-livefire.awmdm.com/AirWatch/              |                      |        |  |  |  |
| 😙 my-ip.livefire.lab/ip 🔤 Horizon©Site 1 👿 UAG-HZN-01a |                      |        |  |  |  |
| 🖏 Works                                                | pace ONE UEM         | Re     |  |  |  |
| Ê                                                      |                      |        |  |  |  |
| GETTING<br>STARTED                                     | Dashboard            |        |  |  |  |
| $\sim$                                                 | List View            |        |  |  |  |
| MONITOR                                                | Device Updates       |        |  |  |  |
|                                                        | Lifecycle            | >      |  |  |  |
| DEVICES                                                | Profiles & Resources | >      |  |  |  |
| 음<br>ACCOUNTS                                          | Compliance Policies  | >      |  |  |  |
|                                                        | Certificates         | >      |  |  |  |
|                                                        | Drovisioning         | 、<br>、 |  |  |  |
|                                                        |                      |        |  |  |  |

- 3. In the Workspace ONE UEM Admin console
  - select **DEVICES**
  - under Dashboard
    - select List View

| Devices         |                                                         | _                         |               |
|-----------------|---------------------------------------------------------|---------------------------|---------------|
| List View       |                                                         |                           |               |
| Filters >> 💽 AD | DEVICE                                                  | LAYO T 🗸 🕑                | ) EX          |
| QUERY SEND      | LOCK C REBOOT DEVICE                                    | MORE ACTIONS V 1 item :   | selected      |
| Last Seen 🔺     | General Info                                            | Management                | ser           |
|                 | Craig W11CLIENT-01A VMware7,1 a b                       | Enterprise Wipe           | aig@l         |
| <b>3</b> m      | ReinhartMarchTEST<br>UEM Managed   Corporate - Dedicate | criterprise keset         | alg<br>alg St |
|                 | Jackie W11CLIENT-02A VMware7,1 a ba                     | Admin                     | ckie@         |
| 🧹 🚮             | ReinhartMarchTEST                                       | Manage Tags               | ckie P        |
|                 | Commanaged   Colporate - Dedicate                       | Change Organization Group |               |

- 4. In the Workspace ONE UEM Admin console
  - List View console
    - Next to Craig W11CLIENT-01A
      - select the checkbox
    - In the **middle of the pane**

#### MORE ACTIONS

- select the **dropdown**
- In the **dropdown** 
  - select Enterprise Wipe

| Keep Ap<br>Device | ps On 🗌 🤅       | )     |       |                 |                 |         |
|-------------------|-----------------|-------|-------|-----------------|-----------------|---------|
| Last Seen         | Friendly Name   | C/E/S | User  | Platform        | Keep Apps On De | Model   |
| 🔺 4m              | Craig W11CLIENT | С     | Craig | Windows Desktop | Supported       | Desktop |
|                   |                 |       |       |                 |                 | ,       |
|                   |                 |       |       |                 |                 |         |
| urity PIN:        |                 |       |       |                 |                 |         |
|                   |                 |       |       |                 |                 |         |
|                   |                 |       |       |                 |                 |         |
| got Security      | PIN?            |       |       |                 |                 |         |

- 5. In the **Restricted Action Enterprise Wipe** window
  - below Security Pin
    - enter your PIN
  - switch back to your W11Client-01a session

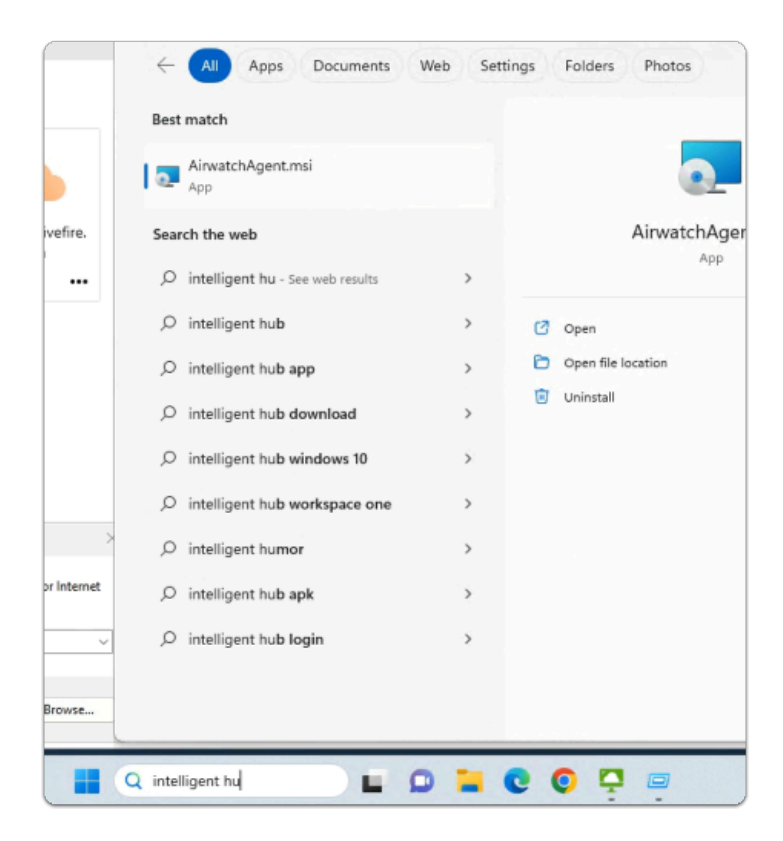

- 6. On your **W11Client-01a** desktop
  - On Taskbar / Search box
    - enter intelligent hub
      - notice that all you see is AirwatchAgent.msi

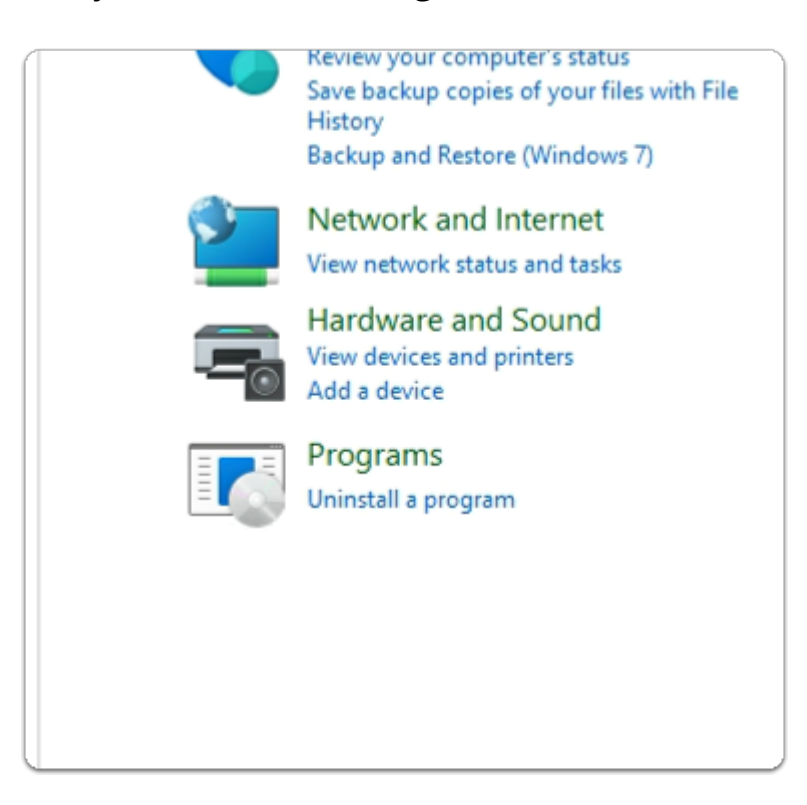

- 7. On your **W11Client-01a** desktop
  - On Taskbar / Search box

- enter Control Panel
- from the **Best Match** 
  - select Control Panel
- In the Control Panel app
  - under Programs
    - select Uninstall a program

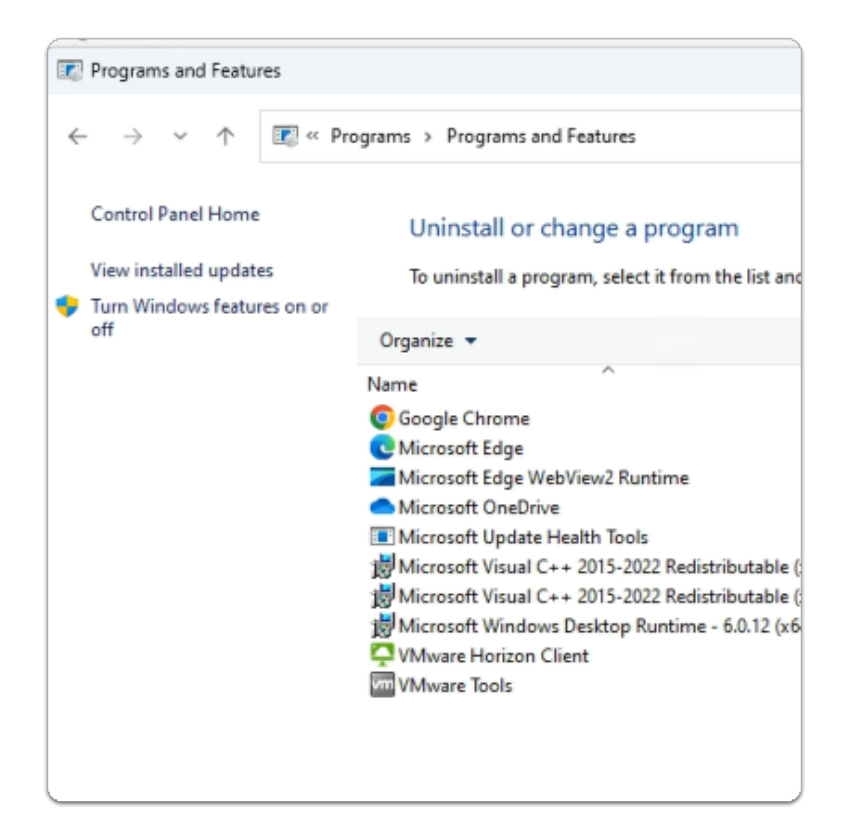

- 8. In the Programs and Features section
  - Note there is no Workspace ONE Intelligent HUB on this endpoint

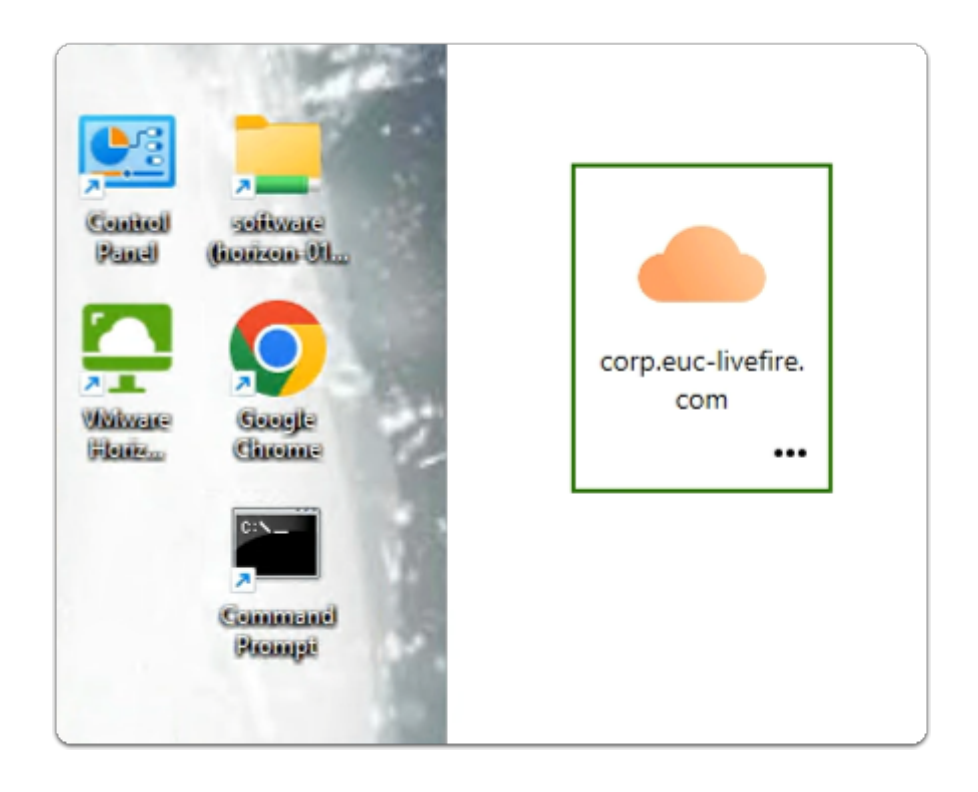

- 9. On your **W11Client-01a** desktop
  - launch the VMware Horizon client shortcut
  - In the VMware Horizon Client
    - select the corp.euc-livefire.com broker url

| https://corp.euc-livefire.com/port X                                                     | +                                                                                                    |
|------------------------------------------------------------------------------------------|----------------------------------------------------------------------------------------------------|
| $\leftrightarrow$ $\rightarrow$ C $\triangle$ $\stackrel{\text{\tiny B}}{}$ corp.euc-liv | efire.com/portal/nativeclient                                                                                                    |
|                                                                                          | Open VMware Horizon Client? <ul> <li>https://corp.euc-livefire.com wants to open this application.</li> <li>Always allow corp.euc-livefire.com to open links of this type in the associated app</li> </ul> Open VMware Horizon Client Cancel |
|                                                                                          | Launching Horizon client                                                                                                    |
|                                                                                          | <u>Click here</u> if the client is not launched automatically.                                                                                                    |

#### 10. On your **W11Client-01a** desktop

- on the Open VMware Horizon Client? window
  - select Open VMware Horizon Client

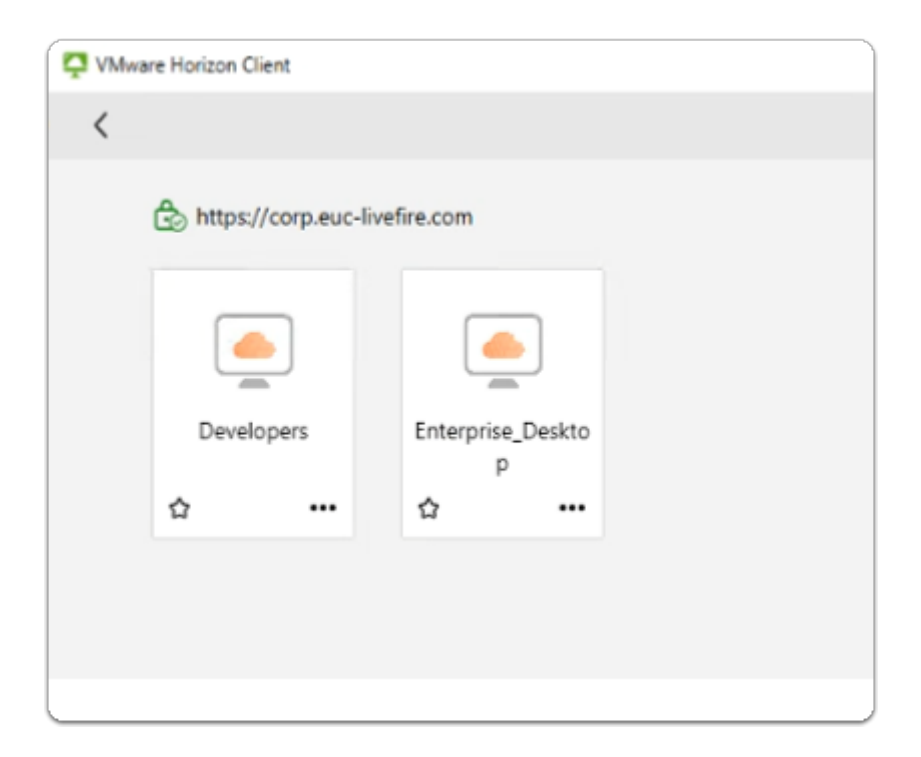

- 11. In the VMware Horizon Client login window
  - select the Enterprise\_Desktop entitlement

| Corp Sales                   |                                                                          |            |                |     |                       |        |
|------------------------------|--------------------------------------------------------------------------|------------|----------------|-----|-----------------------|--------|
|                              |                                                                          |            |                |     |                       | Ë      |
| 8                            | This PC                                                                  | ×          | -              |     |                       |        |
| Recycle Bin S                | ⊕ New - 🔏 🖸                                                              |            | ) ©            | Û   | $\uparrow \downarrow$ | Sort ~ |
|                              | $\leftarrow$ $\rightarrow$ $\checkmark$ $\uparrow$ $\blacksquare$ > This | PC >       |                | Ý   | С                     | Q Se   |
| Microsoft                    | Documents * V Dev                                                        | ices and d | rives          |     |                       |        |
| Euge E                       | 🚽 Downloads 🖈                                                            | Local Di   | sk (C:)        |     |                       |        |
|                              | 🔀 Pictures 🖈                                                             | 76.6 GB    | free of 95.2 G | B   |                       | DVD    |
|                              | 🕖 Music 🔹 🗸 🗸 🖓 Net                                                      | work locat | ions           |     |                       |        |
| VMware<br>Horizon Pe         | 🔀 Videos 🖈                                                               | Network    | Drive (Z:)     |     |                       |        |
| _                            |                                                                          | 71.6 GB    | free of 95.2 G | βB  |                       |        |
| <b>,</b>                     | > 📃 This PC                                                              |            |                |     |                       |        |
| Calculator<br>(created by (c | > 🖆 Network                                                              |            |                |     |                       |        |
|                              | 3 items                                                                  |            |                |     |                       |        |
|                              |                                                                          |            | Search         | 1.0 |                       | -      |

- 12. In the VMware Horizon Client session
  - from the **taskbar** 
    - select the Folder icon
    - In the **Quick Access** pane
      - select This PC

- In This PC area
  - Note you have a drive mapping
- Feel free to attempt to drag and drop

| x                                                                                |
|----------------------------------------------------------------------------------|
| - 🗆 X                                                                            |
| E Ctrl+Alt+Del 🛱 USB Devices > 🔁 Fullscreen                                      |
| Help                                                                             |
| About VMware Horizon Client                                                      |
| Return to Desktop and Application Selection Screen                               |
| Settings                                                                         |
| <b>0</b> ₽ Logoff Desktop                                                        |
| X Disconnect                                                                     |
|                                                                                  |
| Disconnect and log off desktop?                                                  |
| This desktop will be disconnected and logged off. Any unsaved work will be lost. |
|                                                                                  |
| OK Cancel                                                                        |
|                                                                                  |
| VMware Horizon Client                                                            |
| tps://corp.                                                                      |
| https://corp.euc-livefire.com                                                    |
|                                                                                  |
|                                                                                  |
| Log off server?                                                                  |
| You will be logged off the server.                                               |
| OK Cancel                                                                        |

- 13. In the **Horizon Client** session
  - next to Fullscreen
    - select the dropdown
      - select Logoff Desktop
  - In the Disconnect and log off desktop?
    - select OK
  - In the VMware Horizon Client
    - top left corner
      - select the **back arrow**
    - In the Log off server? window
      - select OK
  - minimize the w11Client-01a session

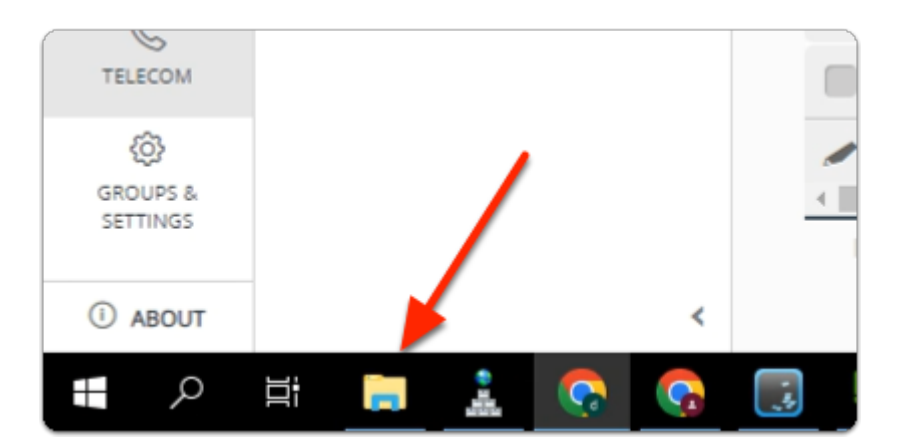

- 14. On the **ControlCenter** server
  - From the Taskbar
    - open your File Explorer Icon,
  - On the C:\
    - Browse to UEMProfiles > mark > Logs folder

#### Click to copy

| 📕 ) 🖓 🛄 🖛 I                                     | C:\UEMPr            | ofiles\mark\Logs                       |              |              |          |        |               |                       |
|-------------------------------------------------|---------------------|----------------------------------------|--------------|--------------|----------|--------|---------------|-----------------------|
| File Home                                       | Share               | View                                   |              |              |          |        |               |                       |
| Pin to Quick Copy<br>access                     | Paste               | 从 Cut<br>Copy path<br>₽ Paste shortcut | Move<br>to ~ | Copy<br>to ~ | Delete   | Rename | New<br>folder | 대 New it<br>한 Easy ac |
| 1                                               | Clipboard           |                                        |              | Org          | anize    |        |               | New                   |
| $; \leftarrow \rightarrow \cdot \cdot \uparrow$ | <mark>}</mark> → Th | is PC → Local Disk                     | :(C:) → l    | JEMProf      | iles → r | mark ⇒ | Logs          |                       |
| . Site1                                         | ^                   | Name                                   | ^            |              |          | E      | )ate modif    | ied                   |
| Site2                                           |                     | FlexEngine.le                          | og           |              |          | 3      | /31/2023 1    | 11:39 AM              |
| System32                                        |                     | FlexEngine-a                           | async.log    |              |          | 3      | /31/2023 9    | 9:45 AM               |
| 💻 This PC                                       |                     | FlexEngine-I                           | DefaultAp    | plication    | ns.log   | 3      | /31/2023 9    | 9:45 AM               |
| j 🗊 3D Objects                                  | ;                   |                                        |              |              |          |        |               |                       |
| . Desktop                                       |                     |                                        |              |              |          |        |               |                       |

#### 15. In File Explorer C:\UEMProfiles\mark\Logs

- select and right-click FlexEngine.log
- select Edit with Notepad++

| D | [INFO | ] | Processing path-based DEM undo actions and/or creation of 'run once' flag files             |
|---|-------|---|---------------------------------------------------------------------------------------------|
| 7 | [INFO | ] | Done (764 ms) [< <ifp#317a99cd-la2d42]< td=""></ifp#317a99cd-la2d42]<>                      |
| 1 | [INFO | ] | Starting FlexEngine v10.8.0.1064 [IFF#39f6elc9-23ee30>>]                                    |
| 2 | [INFO | ] | Running from service (NoAD)                                                                 |
| 2 | 1711  | ] | Performing path-based import                                                                |
| 4 | [INFO | ] | Skipping Horizon Smart Policies settings due to conditions ('Non Compliant Devices.xml')    |
| L | [INFO | ] | Applied Horizon Smart Policies settings:                                                    |
| L | [INFO | ] | Bandwidth profile is set to 'Dedicated WAN'                                                 |
| 1 | [INFO | ] | Audio playback is enabled                                                                   |
| 1 | [INFO | ] | Blast Extreme: H.264 is enabled, JPG is enabled, Max frame rate is set to 30                |
| 1 | [INFO | ] | Drag and drop is allowed                                                                    |
| 1 | [INFO | ] | Printing is enabled                                                                         |
| 1 | [INFO | 1 | Client drive redirection is allowed                                                         |
| 1 | [INFO | 1 | Clipboard redirection is allowed                                                            |
| 1 | [INFO | 1 | USB redirection is enabled                                                                  |
| 1 | [INFO | 1 | Web and Chrome file transfer is allowed                                                     |
| 7 | [INFO | 1 | Configured message for trigger 'Workstation unlocked' ('Message at unlock.xml')             |
| 1 | [INFO | ] | Configured user environment settings refresh for trigger 'Workstation unlocked' ('Refresh 2 |
| 3 | [INFO | ] | Configured user environment settings refresh for trigger 'Session reconnected' ('Refresh Pi |
|   |       |   |                                                                                             |

#### 16. In the **Notepad++** session

- Reload your logs, by selecting File > Reload from Disk
- Scroll down, right to the bottom of your logs,
  - Scroll up until you find the Performing path-based import logs starting
  - Note the Non Compliant Endpoints.xml is skipped due to conditions
  - Note the Applied Horizon Smart Policies
    - Drag and drop is allowed
    - Client drive redirection is allowed
    - Clipboard redirection is allowed
    - USB redirection is allowed
    - Web and Chrome file transfer is allowed

() We will now investigate why this is happening

• Switch back to your W11Client-01a RDP session

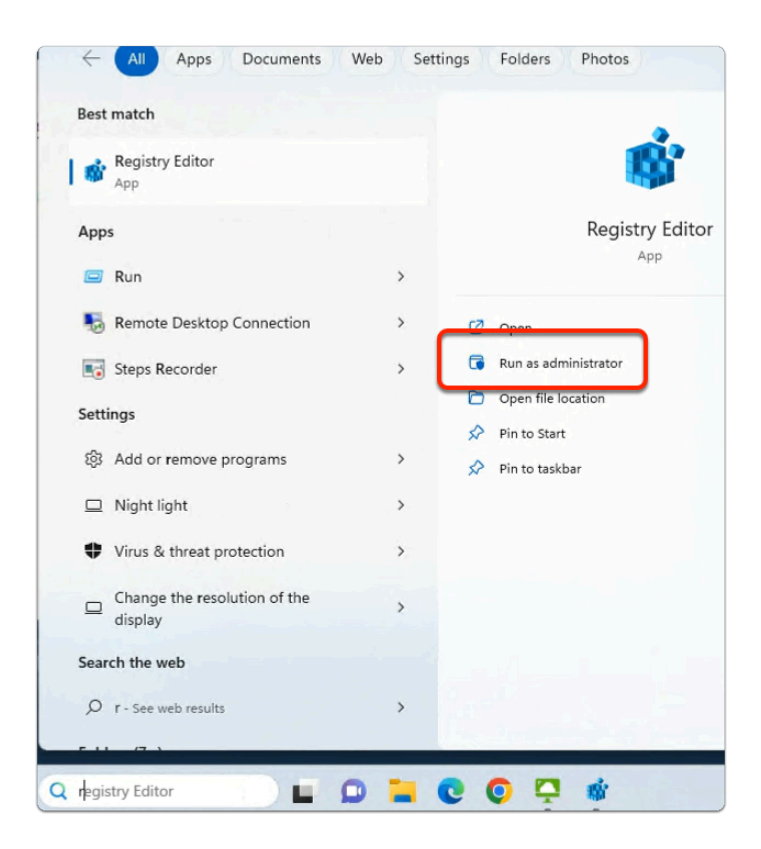

- 17. On the **W11Client-01a** desktop session
  - From the taskbar
    - In the **Search** area
      - enter registry Editor
    - In the **Best Match** area
      - select Run as administrator

| User Account Control                                          | × |
|---------------------------------------------------------------|---|
| Do you want to allow this app to make changes to your device? |   |
| 🌼 Registry Editor                                             |   |
| Verified publisher: Microsoft Windows                         |   |
| Show more details                                             |   |
| To continue, enter an admin username and password.            |   |
| admin                                                         |   |
| •••••••                                                       |   |
| W11CLIENT-01A\admin                                           |   |
|                                                               |   |
| More choices                                                  |   |
| Yes No                                                        |   |

- 18. In User Account Control window
  - Below admin
    - enter VMware1! as the password
  - select Yes

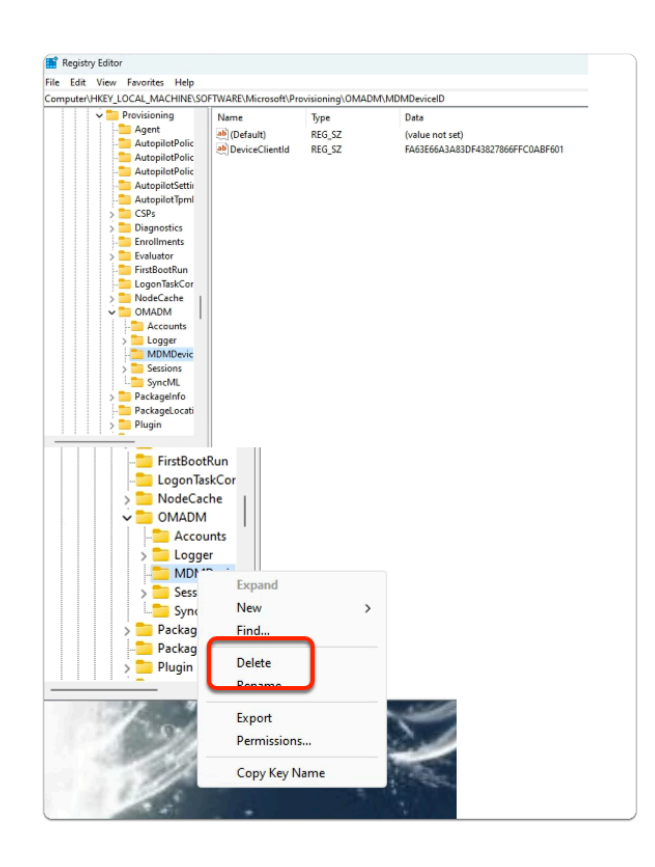

#### 19. In the **Registry editor**

- In the **Inventory** 
  - browse to
    - HKEY\_LOCAL\_MACHINE > SOFTWARE > Microsoft > Provisioning > OMADM > MDMDeviceID
  - Notice that you still have a **DeviceClientId** value in the registry
- In the **Inventory** 
  - select & right-click the MDMDeviceID folder
    - select **Delete**

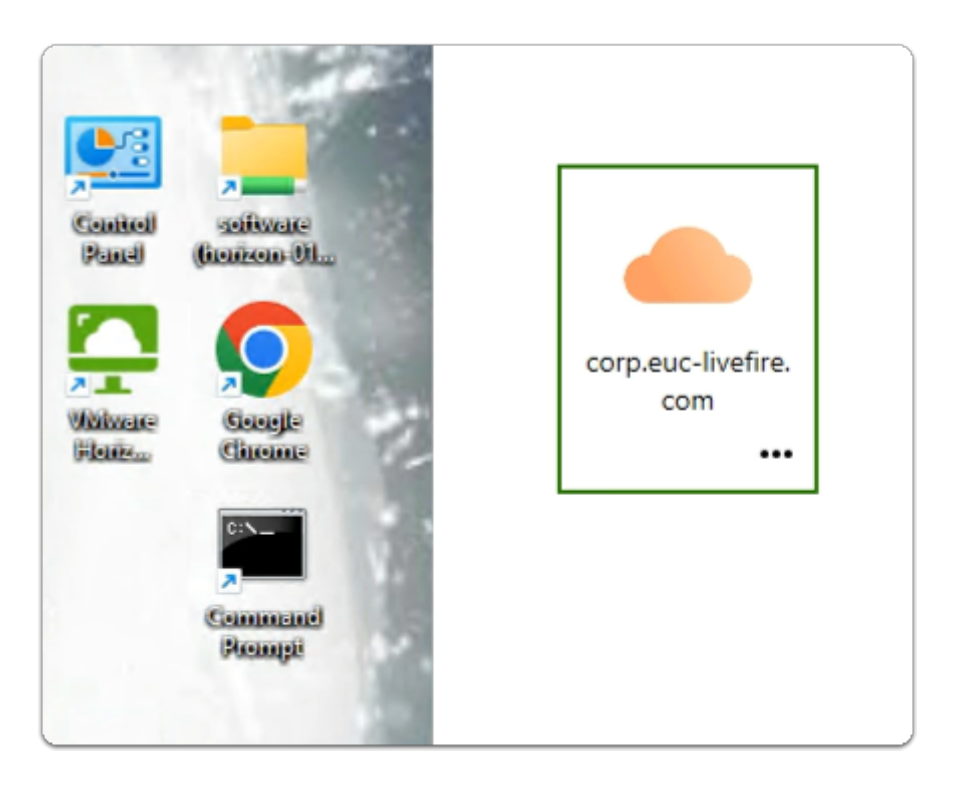

- 20. On your **W11Client-01a** desktop
  - launch the VMware Horizon client shortcut
  - In the VMware Horizon Client
    - select the corp.euc-livefire.com broker url

| https://corp.euc-livefire.com/port X | +                                                                                   |
|--------------------------------------|-------------------------------------------------------------------------------------|
| ← → C ☆ @ corp.euc-lin               | vefire.com/portal/nativeclient                                                      |
|                                      | Open VMware Horizon Client?                                                         |
|                                      | https://corp.euc-livefire.com wants to open this application.                       |
|                                      | Always allow corp.euc-livefire.com to open links of this type in the associated app |
|                                      | Open VMware Horizon Client Cancel                                                   |
|                                      | Launching Horizon client                                                            |
|                                      | Click here if the client is not launched automatically.                             |
|                                      | CICK HELE II THE CHERT IS NOT IMUICHED AUTOMATICALLY.                               |
|                                      |                                                                                     |

#### 21. On your **W11Client-01a** desktop

- on the **Open VMware Horizon Client?** window
  - select Open VMware Horizon Client

| <<br>گ ا | ttps://corp.eud | -livefire.com |                 |       |        |  |
|----------|-----------------|---------------|-----------------|-------|--------|--|
| ۱ 🔂      | ttps://corp.eud | -livefire.com |                 |       |        |  |
|          |                 |               |                 |       |        |  |
|          |                 |               |                 |       |        |  |
| t        | Developers      | Enterpr       | ise_Deskto<br>p | Calcu | ulator |  |
| 습        |                 | 습             |                 |       |        |  |

- 22. In the **VMware Horizon Client** login window
  - select the Enterprise\_Desktop entitlement

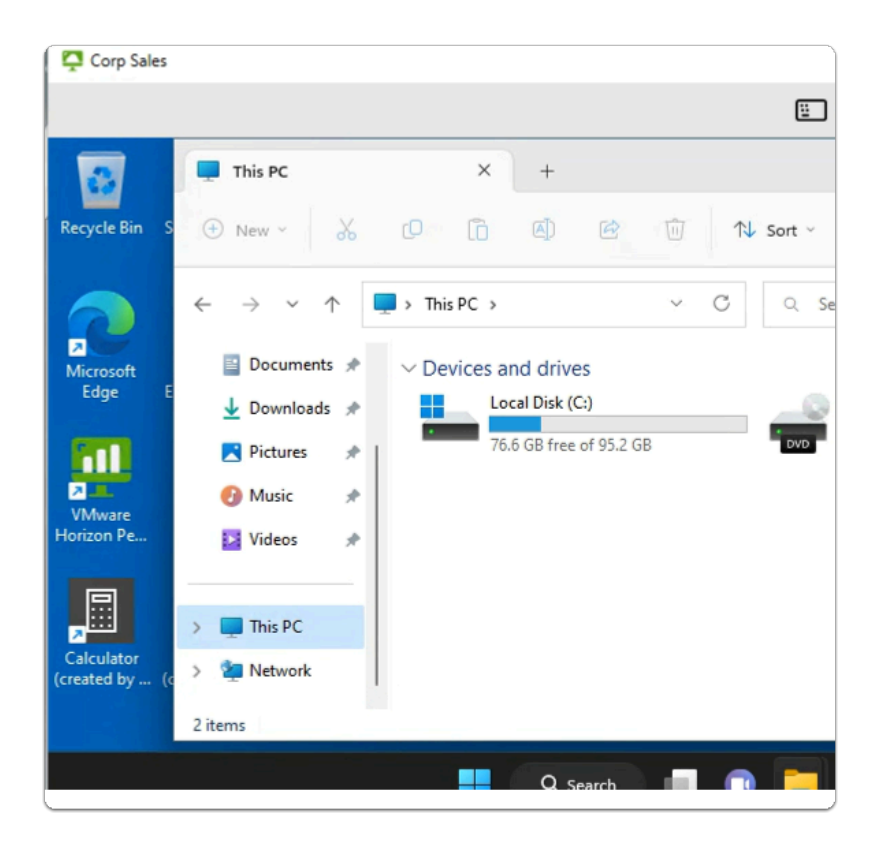

#### 23. In the VMware Horizon Client session

- from the **taskbar** 
  - select the Folder icon
  - In the Quick Access pane
    - select This PC
    - In This PC area
      - Note that you now dont have a drive mapping
  - Feel free to attempt to drag and drop

#### 1 In Summary

Using the registry element for Conditions within Dynamic Environment Manager is more a usability solution than a security solution and we are not able to rely on this alone.

Other Client System Information that is registry based that we might consider for Conditions might be

- Machine\_Domain: the remote Windows 10 clients domain name
- Machine\_Name: the remote Windows 10 clients PC name
- Broker\_GatewayLocation or Client Location which has the value of Internal or External

In a later lab we will look at a 3rd Party solution called OPSWAT that will allow us to provide a broad range of rules to ensure compliant